# BUKU PANDUAN best web

Versi 1.3 Tanggal : 14 Agustus 2023

## **DAFTAR ISI**

| 1. P | 1. Panduan Spesifikasi <i>Minimum Requirement</i> Aplikasi |                                             | 6  |
|------|------------------------------------------------------------|---------------------------------------------|----|
|      | 1.1.                                                       | Spesifikasi <i>Device</i>                   | 6  |
|      |                                                            | Gambar 1.1. Device Support                  | 6  |
|      | 1.2.                                                       | Spesifikasi Browser                         | 6  |
|      |                                                            | Gambar 1.2. Browser support                 | 6  |
| 2.   | Pandua                                                     | an Login                                    | 7  |
|      |                                                            | Gambar 2.1. Form Login                      | 7  |
|      | 2.1.                                                       | Login                                       | 7  |
|      |                                                            | Gambar 2.2. Disclaimer                      | 8  |
|      |                                                            | Gambar 2.3. Change Password                 | 8  |
|      | 2.2.                                                       | Lupa/ Forgot Password                       | 9  |
|      |                                                            | Gambar 2.4. Forgot Password pada Form Login | 9  |
| 3. L | Layar Ut                                                   | tama                                        | 13 |
|      |                                                            | Gambar 3.1. Halaman Utama/ Homepage         | 13 |
|      | 3.1.                                                       | Menu Bar                                    | 13 |
|      |                                                            | Gambar 3.2. Menu Bar                        | 14 |
|      | 3.2.                                                       | Stock Trending                              | 14 |
|      |                                                            | Gambar 3.3. Stock Trending                  | 14 |
|      | 3.3.                                                       | IHSG                                        | 14 |
|      |                                                            | Gambar 3.4. IHSG                            | 14 |
|      | 3.4.                                                       | My Watchlist                                | 14 |
|      |                                                            | Gambar 3.5. My Watchlist                    | 15 |
|      | 3.5.                                                       | Stock Info                                  | 15 |
|      |                                                            | Gambar 3.6. <i>Stock Info</i>               | 15 |
|      | 3.6.                                                       | Order Book<br>Gambar 3.7. Order Book        | 15 |
|      | ~                                                          |                                             | 10 |
| 4.   | Sear                                                       | ch Bar                                      | 16 |

2

|    |       | Gambar 4.1 Search Bar                              | 16       |
|----|-------|----------------------------------------------------|----------|
| 5. | Watch | list                                               | 17       |
|    |       | Gambar 5.1 Edit Watchlist                          | 17       |
|    | 5.1.  | Penambahan daftar kode saham pada <i>Watchlist</i> | 18       |
|    |       | Gambar 5.2 Add Stock                               | 18       |
|    |       | Gambar 5.3 Search by Index/ Sector                 | 18       |
|    |       | Gambar 5.4 Hasil Search by Index                   | 19       |
|    |       | Gambar 5.5 Button Add                              | 19       |
|    |       | Gambar 5.6 Success Add to Watchlist                | 19       |
|    | 5.2.  | Sort Watchlist                                     | 20       |
|    |       | Gambar 5.7 Sort Watchlist                          | 20       |
|    | 5.3.  | Edit Watchlist                                     | 20       |
|    |       | Gambar 5.8 Edit Watchlist                          | 20       |
| 6. | Port  | ofolio                                             | 21       |
|    |       | Gambar 6.1 Client Portfolio                        | 21       |
|    |       | Gambar 6.2 Client Portfolio – Posisi saham         | 22       |
| 7. | Inde  | X                                                  | 24       |
|    |       | Gambar 7.1 Index                                   | 24       |
|    | 7.1   | Chart Index                                        | 25       |
|    |       | Gambar 7.2 Chart Index                             | 25       |
|    | 7.2   | Index Summary                                      | 25<br>25 |
|    | 72    | Gambar 7.5 maex summary                            | 23       |
|    | 7.5   | Gambar 7.4 Global Currency                         | 20<br>26 |
|    | 7.4   | Global Commodities                                 | 27       |
|    |       | Gambar 7.5 Global Commodities                      | 27       |
|    | 7.5   | World Index                                        | 27       |
|    |       |                                                    | 3        |

|                 | Gambar 7.6 World Index                  | 27 |
|-----------------|-----------------------------------------|----|
| 8. My Orde      | er                                      | 27 |
| 8.1             | Order List                              | 27 |
|                 | Gambar 8.1 Order List                   | 28 |
| 8.2             | GTC Order List                          | 29 |
|                 | Gambar 8.2 GTC Order List               | 29 |
| 8.3             | Trade List                              | 35 |
|                 | Gambar 8.3 GTC Trade List               | 35 |
| 9. Top Gai      | ner                                     | 35 |
|                 | Gambar 9.1 Top Gainer                   | 36 |
| <b>10.</b> News |                                         | 37 |
|                 | Gambar 10.1 News                        | 37 |
| 11. Accoun      | nt (                                    | 37 |
| 11.1            | Setting                                 | 37 |
|                 | Gambar 11.1 Account – Setting – Profile | 37 |
|                 | Gambar 11.1.1 Account – Setting         | 38 |
| 11.2            | Announcement                            | 38 |
|                 | Gambar 11.2 Account - Announcement      | 38 |
| 11.3            | Withdrawal                              | 39 |
|                 | Gambar 11.3 Account – Withdrawal        | 39 |
| 11.4            | Disclaimer                              | 39 |
| 12. Stock I     | nfo                                     | 40 |
|                 | Gambar 12.1 Stock Info - Chart          | 40 |
|                 | Gambar 12.2 Stock Info - Page           | 40 |
|                 | Gambar 12.3 Stock Info - Notasi Khusus  | 41 |
| 12.1            | Stock Info - Trade                      | 41 |
|                 | Gambar 12.4 Stock Info - Trade          | 41 |

| 12.2 Stock Info - Order              | 42 |
|--------------------------------------|----|
| Gambar 12.5 Stock Info - Order       | 42 |
| 12.3 Stock Info – Daily History      | 42 |
| Gambar 12.6 Stock Info - Order       | 42 |
| 12.4 Stock Info – Broker             | 43 |
| Gambar 12.7 Stock Info - Broker      | 43 |
| 12.5 Stock Info – Foreign            | 43 |
| Gambar 12.8 Stock Info - Foreign     | 43 |
| 12.6 Stock Info – Financial          | 44 |
| Gambar 12.9 Stock Info - Financial   | 44 |
| 12.7 Stock Info – Stock Pick         | 44 |
| Gambar 12.10 Stock Info – Stock Pick | 44 |
| 13. Buy/Sell Order, Amend, Withdraw  | 45 |
| Gambar 13.1 Buy – My Watchlist       | 45 |
| Gambar 13.2 Buy – Stock Info         | 45 |
| 13.3. Form Order Buy/ Sell           | 46 |
| Gambar 13.3 Form Buy                 | 46 |
| Gambar 13.3 Form Sell                | 46 |
| Gambar 13.4 GTC – Form Order         | 47 |
| 13.4. Form Booking Order             | 48 |
| Gambar 13.4.1 Homepage to Order      | 48 |
| 13.5 Amend                           | 50 |
| Gambar 13.5.1 Amend Order            | 50 |
| Gambar 13.5.2 Detail Amend Order     | 50 |
| Gambar 13.5.3 Hasil Amend Order      | 51 |
| 13.6 Withdraw                        | 51 |
| Gambar 13.6.1 Withdraw Order         | 51 |
| 14. Reports                          | 52 |

## 1. Panduan Spesifikasi Minimum Requirement Aplikasi

#### 1.1. Spesifikasi Device

Device berupa Personal Computer, Laptop, Mobile Phone, Tablet, yang memiliki Aplikasi Browser dapat digunakan untuk membuka BEST Web

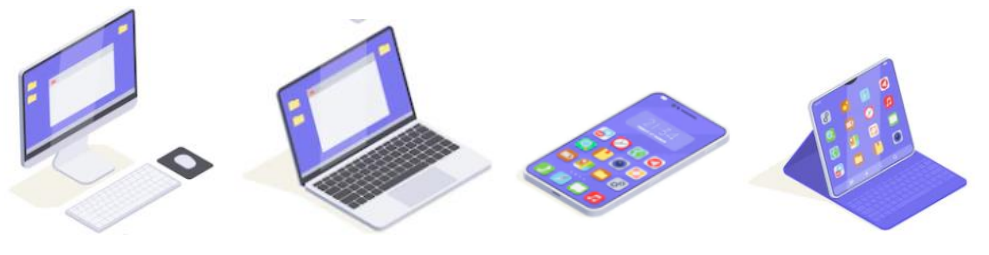

Gambar 1.1. Device Support

#### 1.2. Spesifikasi Browser

BEST Web dapat dibuka pada browser berikut :

- Chrome
- Mozilla
- Microsoft edge
- Safari (Macbook & iPhone)
- Internet (Mobile Android)

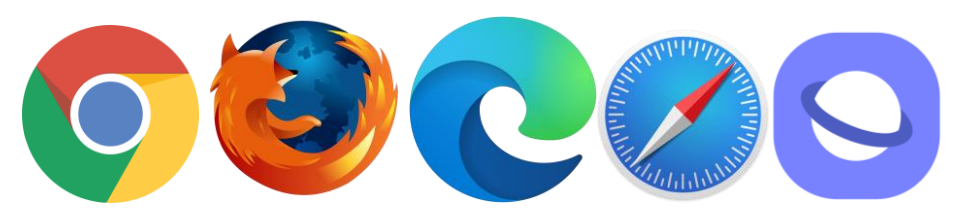

Gambar 1.2. Browser support

## 2. Panduan Login

Nasabah dapat *login* dengan memasukkan *Login ID* dan *Password* yang sudah dimiliki oleh Nasabah yang sudah terdaftar, dimana *Login ID* dan *Password* berfungsi agar Nasabah dapat mengakses fitur-fitur yang disediakan dalam Aplikasi BEST Web.

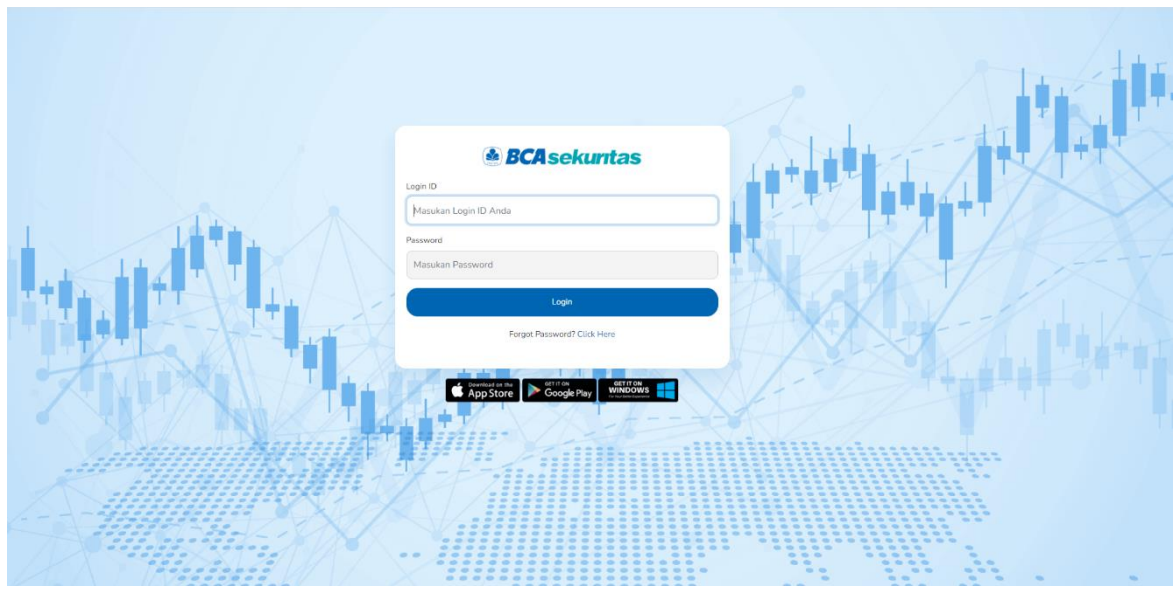

Gambar 2.1. Form Login

#### 2.1. Login

Setelah Nasabah meng-akses link <u>https://mobileweb.bcasekuritas.co.id</u>, maka Nasabah akan diminta untuk memasukan *Login ID* berupa Kode Nasabah dan *Password*. Setelah itu klik *Login* dan akan muncul halaman pernyataan/ *disclaimer* dari BCA Sekuritas yang harus diketahui Nasabah. Selanjutnya klik "OK" pada bagian bawah halaman dan Nasabah dapat memulai transaksi di BEST WEB.

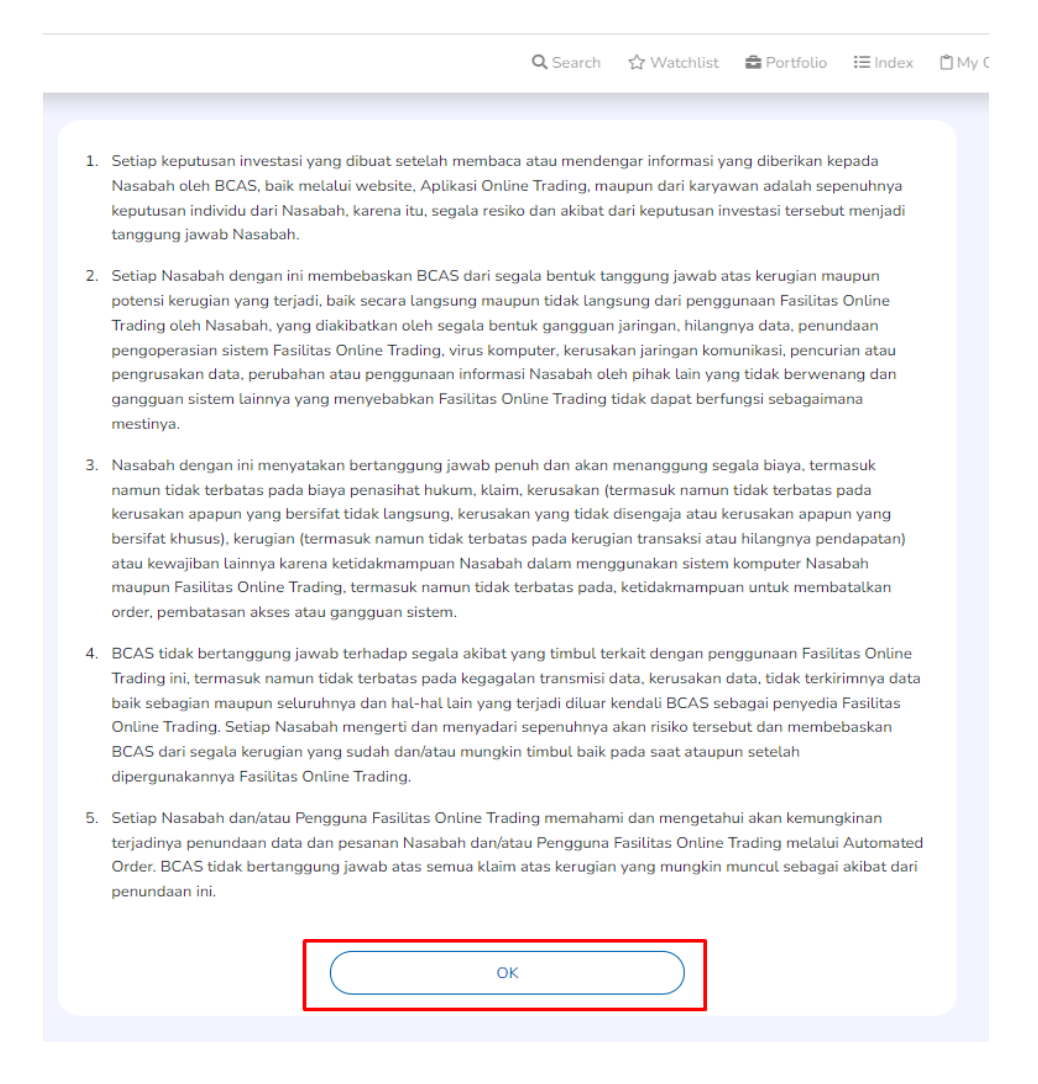

Gambar 2.2. Disclaimer

Setelah Nasabah menyetujui *disclaimer*, maka bagi Nasabah baru akan diarahkan ke halaman *Change Password* agar Nasabah dapat segera melakukan perubahan atas *password* yang diberikan saat pembukaan rekening menjadi *password* baru yang dibuat oleh Nasabah terkait.

|                             | <b>Q</b> , Search | 습 Watchlist | 🚔 Portfolio | I≣ Index | 🗋 My Orde |
|-----------------------------|-------------------|-------------|-------------|----------|-----------|
| Change Password             |                   |             |             |          |           |
| Current Password            |                   |             |             |          |           |
| Input Current Password      |                   |             |             |          | 0         |
| New Password                |                   |             |             |          |           |
| Input New Password          |                   |             |             |          | 0         |
| Confirmation Password       |                   |             |             |          |           |
| Input Confirmation Password |                   |             |             |          | 0         |
| Chang                       | e Password        |             |             |          |           |

Gambar 2.3. Change Password

#### 2.2. Lupa/ Forgot Password

Bagi Nasabah yang mengalami kendala dengan proses *Login*, Nasabah dapat secara mandiri mengelola akun untuk proses *Unblock Password/ PIN* atau *Reset Password/ PIN* melalui *Account Management*.

| <b>BCA</b> sekuritas                    |  |  |  |  |  |  |
|-----------------------------------------|--|--|--|--|--|--|
| Login ID                                |  |  |  |  |  |  |
| Masukan Login ID Anda                   |  |  |  |  |  |  |
| Password                                |  |  |  |  |  |  |
| Masukan Password                        |  |  |  |  |  |  |
|                                         |  |  |  |  |  |  |
| Login                                   |  |  |  |  |  |  |
| Forgot Password? Don't have an account? |  |  |  |  |  |  |

Gambar 2.4. Forgot Password pada Form Login

#### Account Management

Website yang memungkinkan Nasabah dapat dengan mudah mengelola akun secara mandiri.

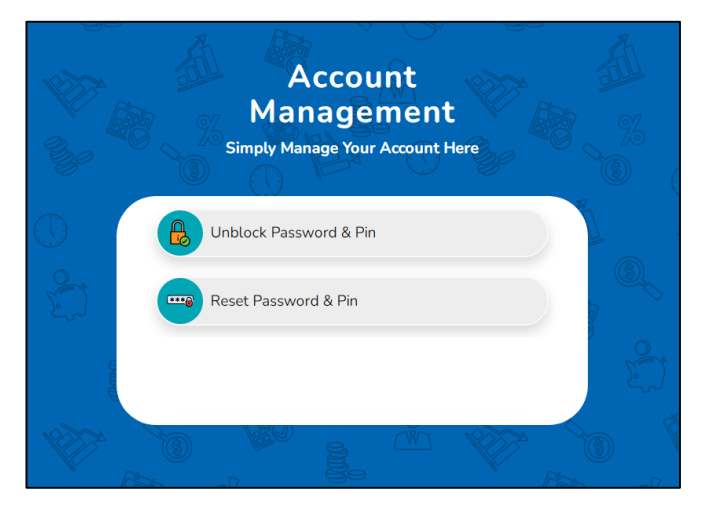

Account Management Homepage

## Menu Unblock Password & Pin

Menu untuk membuka blokir Password/PIN akun BEST Nasabah.

#### Menu Reset Password & Pin

Menu untuk mengatur ulang Password dan PIN akun BEST Nasabah.

#### Cara melakukan Unblock Password & Pin

- 1. Dari pilihan menu yang tersedia, pilih "Unblock Password & Pin"
- 2. Tampilan verifikasi data Nasabah akan seperti ini:

| Unblock Password & Pin Login ID Email Address Input Your Email Address                    | Account Manager          | nent |
|-------------------------------------------------------------------------------------------|--------------------------|------|
| L Login ID<br>Input Your Login ID<br>Input Your Email Address<br>Input Your Email Address | Unblock Password & Pin   |      |
| Input Your Login ID  Email Address Input Your Email Address                               | Login ID                 |      |
| Semail Address                                                                            | Input Your Login ID      |      |
| Input Your Email Address                                                                  | Email Address            |      |
|                                                                                           | Input Your Email Address |      |

- 3. Masukkan Login ID dan alamat email pada kolom yang tersedia.
- 4. Masukkan OTP atau kata sandi sekali pakai yang dikirim ke email Nasabah yang terdaftar di BCA Sekuritas.

| Cr. Og  |                                                                                                    |
|---------|----------------------------------------------------------------------------------------------------|
| 100     | Account Management                                                                                                    |
|         | ⓒ Unblock Password & Pin                                                                                                |
|         | Please enter the 6-digit verification code that was sent to your registered email.<br>The code is valid for 15 minutes. |
| - Bo    |                                                                                                    |
|         | Code expires in 14:59                                                                                                   |
| $\odot$ | Continue                                                                                                    |
| S.      | Didn't receive OTP? check spam folder or                                                                                |
|         | Resend Code                                                                                                    |
|         | You can resend code in 30 seconds                                                                                       |
| ~       | Resend attempt 5 remaining.                                                                                             |
|         |                                                                                                    |

5. Pembukaan blokir telah berhasil diproses dan Nasabah dapat mencoba login BEST kembali.

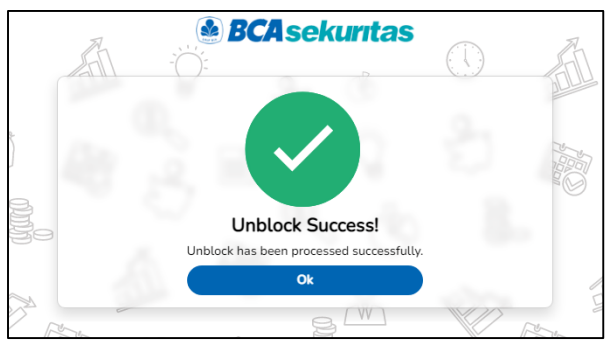

#### Cara melakukan Reset Password & Pin

- 1. Dari pilihan menu yang tersedia, pilih "Reset Password & Pin"
- 2. Tampilan verifikasi data Nasabah akan seperti ini:

| S     | Account Management               | A     |
|-------|----------------------------------|-------|
|       | € Reset Password & Pin           |       |
|       | ▲ Login ID                       |       |
| 320   | Input Your Login ID              |       |
| 0     | 🐼 Email Address                  | S     |
|       | Input Your Email Address         |       |
|       | 🖼 ID (NIK/Passport)              |       |
| Con a | Input Your NIK / Passport Number |       |
| Land  | Date of Birth                    |       |
|       | mm/dd/yyyy                       |       |
|       | Submit                           | لأحرر |
|       |                                  |       |

- Masukkan Login ID, email Nasabah yang terdaftar di BCA Sekuritas, ID (NIK/Passport), dan Tanggal Lahir pada kolom yang tersedia. Pastikan bahwa ID yang diketik adalah ID yang didaftarkan pada saat pembukaan rekening.
- 4. Masukkan OTP atau kata sandi sekali pakai dikirim ke email Nasabah yang terdaftar di BCA Sekuritas.
- 5. Masukkan Password/PIN baru dan confirmasinya pada kolom yang tersedia.

| E       | Account Management          |   |      |
|---------|-----------------------------|---|------|
| 01      | 🕙 Reset Password & Pin      |   |      |
| 3       | Reset Password              |   | R    |
| Solo    | New Password                |   | (ID) |
| V       | Input Your New Password     | • |      |
| 2       | Confirm New Password        |   | 25   |
| E.      | Confirm Your New Password   | ٥ | 6    |
| $\odot$ | Reset Pin                   |   |      |
| 2       | New Pin                     |   | 0    |
| En      | Input Your New Pin          | 0 |      |
|         | Confirm New Pin             |   | 2    |
|         | Confirm Your New Pin        | ٥ | Low  |
| Ø       | Submission expires in 19:36 |   | D    |
|         |                             | - | R    |

6. Reset Password dan PIN Berhasil dilakukan dan Nasabah dapat mencoba login BEST kembali dengan kata sandi dan PIN baru.

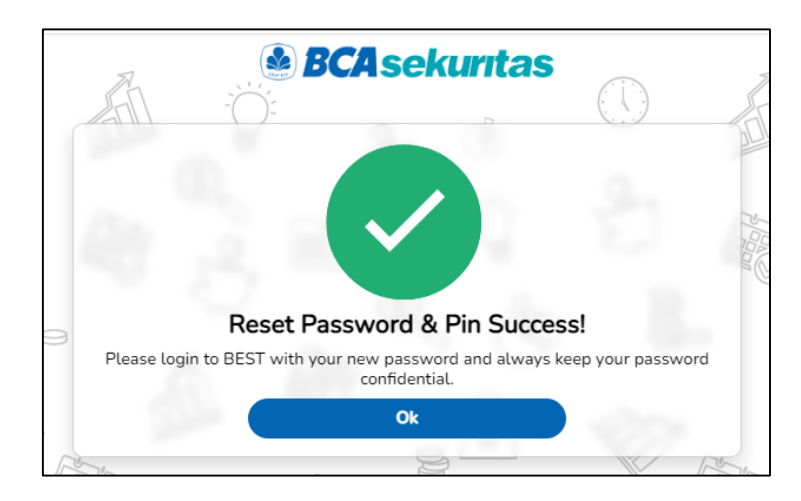

7. Nasabah juga akan mendapatkan email konfirmasi berhasil reset seperti dibawah ini.

| ÷ |                                                                                                    |  |  |  |  |  |  |
|---|----------------------------------------------------------------------------------------------------|--|--|--|--|--|--|
|   | BEST Password & PIN Reset Successfully 🔤 🖉                                                                                                    |  |  |  |  |  |  |
|   | BCA Sekuritas Account Management <nor (1="" 11:12am="" :<br="" ago)="" minute="" ∽="" ☆="">to me ▼</nor>                                                                                                    |  |  |  |  |  |  |
|   | Dear Nama Nasabah (Login ID)                                                                                                    |  |  |  |  |  |  |
|   | You have successfully reset the password and PIN for your BEST account.                                                                                                    |  |  |  |  |  |  |
|   | Remember, never share your password and PIN to anyone.<br>If you did not ask to change your password and PIN, please contact<br>Halo BCA (1500888 press 9) or email to<br><u>cs@bcasekuritas.co.id</u> within 1x24 hours after you receive this email. |  |  |  |  |  |  |
|   |                                                                                                    |  |  |  |  |  |  |
|   | Best regards,                                                                                                    |  |  |  |  |  |  |
|   | BCA sekuritas                                                                                                    |  |  |  |  |  |  |

## 3. Layar Utama

Tampilan pada layar utama yang terdiri dari :

- 1. Menu Bar;
- 2. IHSG;
- 3. Stock Trending;
- 4. My Watchlist;
- 5. Stock Info;
- 6. Order Book;
- 7. Portofolio, Order List, Trade List & GTC Order List

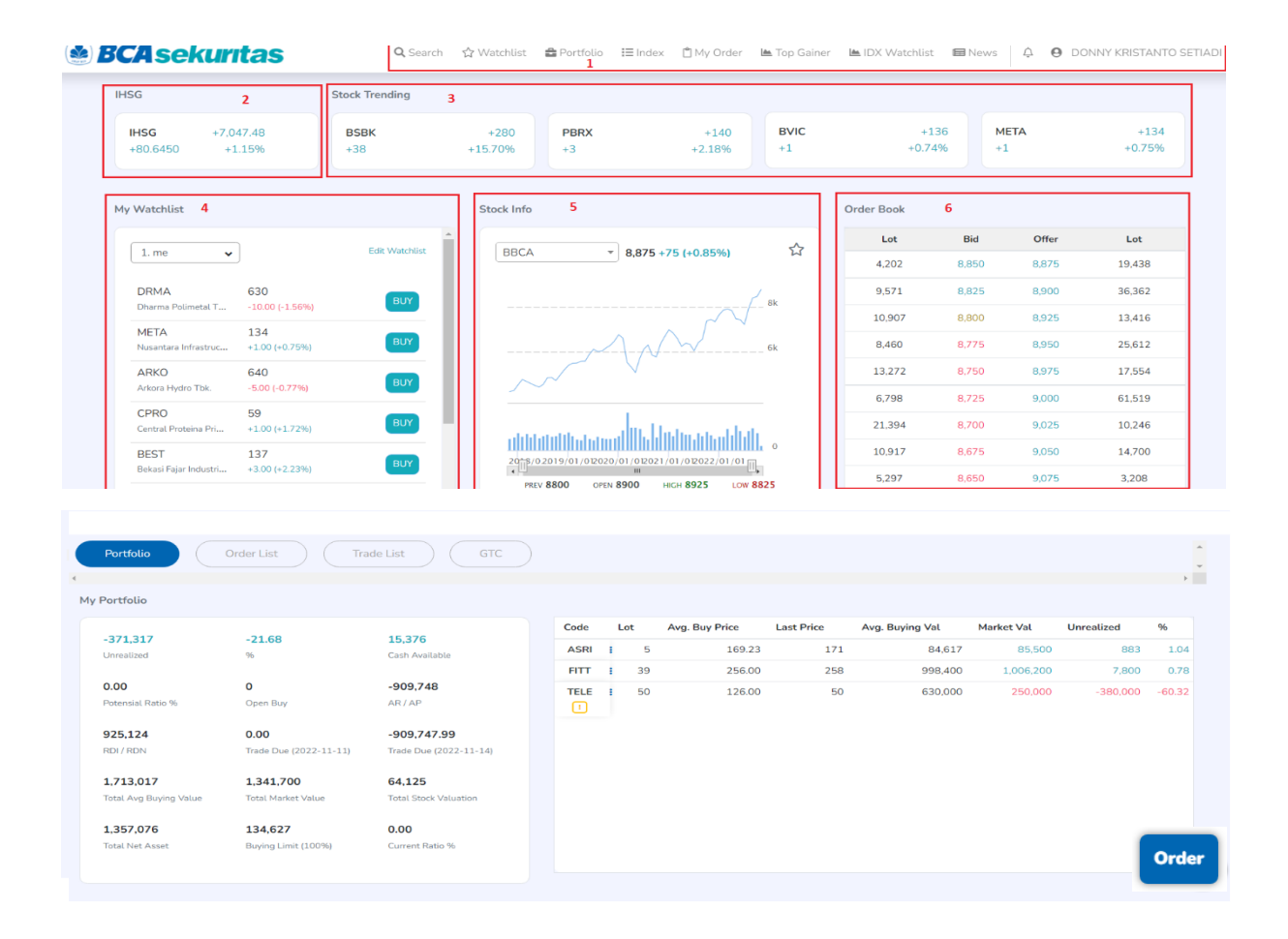

Gambar 3.1. Halaman Utama/ Homepage

#### 3.1. Menu Bar

🔾 Search 🗘 Watchlist 🚔 Portfolio 🖽 Index 📋 My Order 🖿 Top Gainer 🖿 IDX Watchlist 📾 News </u> 🛛

#### Gambar 3.2. Menu Bar

Pada Menu Bar terdapat beberapa menu pilihan, antara lain:

- a. *Search*: Digunakan untuk nasabah melakukan pencairan saham dengan memasukan nama saham yang ingin dicari, ketika saham yang dipilih di klik, maka layar akan mengarahkan ke halaman *Stock Info* dari saham tersebut.
- b. Watchlist: Untuk nasabah masuk ke form Watchlist yang lebih detail
- c. Portofolio: Untuk nasabah masuk ke form Portfolio lebih detail
- d. Index: Untuk nasabah masuk ke form Index IHSG dengan tampilan yang lebih detail
- e. My Order: Untuk nasabah mengecek Order saham yang telah dibeli/ dijual
- f. Top Gainer: Untuk nasabah mengecek Top Gainers dan Loser pada hari terkait
- g. *IDX Watchlist*: Untuk nasabah mengecek saham–saham yang sedang dalam pengawasan Bursa Efek Indonesia
- h. *News*: Untuk nasabah mengetahui berita terkini tentang kondisi pasar saham maupun info terkait emiten

#### 3.2. Stock Trending

Stock Trending akan menampilkan saham-saham yang mempunyai frekuensi transaksi

tertinggi pada hari terkait.

| Stock Trending |         |      |        |      |        |      |          |
|----------------|---------|------|--------|------|--------|------|----------|
| BSBK           | +280    | PBRX | +144   | BVIC | +135   | META | +134     |
| +30            | +15.70% | +/   | +5.10% |      | 10.00% |      | 10.7 0 % |

Gambar 3.3. Stock Trending

#### 3.3. IHSG

Menampilkan informasi Summary Index Saham Harga Gabungan (HSG) pada hari terkait

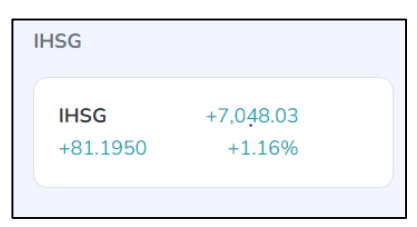

Gambar 3.4. IHSG

#### 3.4. My Watchlist

Pada menu ini Nasabah dapat memilih beberapa saham yang ingin dipantau secara spesifik untuk dimasukkan pada *My Watchlist*.

| . Bank 🗸                       |               | 2   |
|--------------------------------|---------------|-----|
| BBCA                           | 8,275         |     |
| Bank Central Asia Tbk.         | -25 (-0.30%)  | BUY |
| BBRI                           | 4,640         |     |
| Bank Rakyat Indonesia (Persero | -10 (-0.21%)  | BUY |
| BBYB                           | 685           | _   |
| Bank Neo Commerce Tbk.         | +5 (+0.73%)   | BUY |
| BMRI                           | 9,875         |     |
| Bank Mandiri (Persero) Tbk.    | -100 (-1.00%) | BUY |

Gambar 3.5. My Watchlist

#### 3.5. Stock Info

*Stock Info* merupakan rekapitulasi informasi atas pergerakan harga suatu saham yang dilengkapi dengan grafik/ *chart* dan pilihan parameter waktu dalam 1 (satu) hari/ minggu/ bulan atau 3 (tiga) bulan atau 1 (satu) tahun atau 5 (lima) tahun.

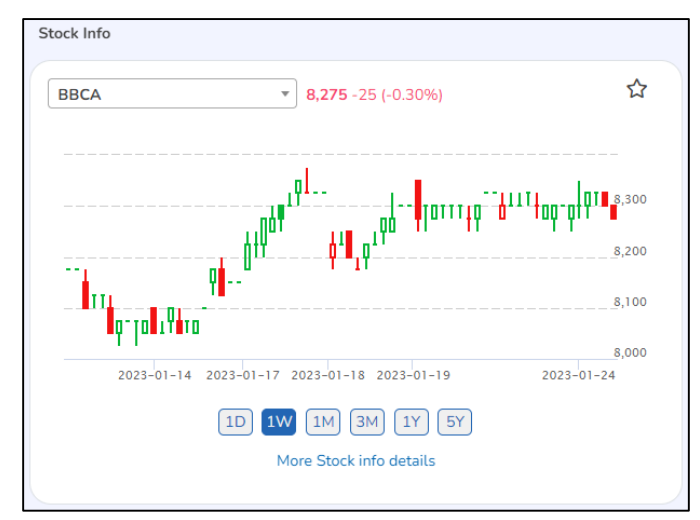

Gambar 3.6. Stock Info

#### 3.6. Order Book

Pada menu *Order Book* ini Nasabah dapat melihat harga antrian Beli (*Bid*) dan harga antrian Jual (*Offer*). Selain itu Nasabah juga dapat melihat Jumlah/ Volume dari masing-masing posisi harga dalam satuan Lot

| Order Book |       |       |         |
|------------|-------|-------|---------|
| Lot        | Bid   | Offer | Lot     |
| 28,659     | 8,275 | 8,300 | 17,139  |
| 33,206     | 8,250 | 8,325 | 27,705  |
| 23,080     | 8,225 | 8,350 | 21,001  |
| 25,341     | 8,200 | 8,375 | 21,082  |
| 5,695      | 8,175 | 8,400 | 15,501  |
| 9,788      | 8,150 | 8,425 | 9,839   |
| 3,876      | 8,125 | 8,450 | 14,062  |
| 17,795     | 8,100 | 8,475 | 13,547  |
| 2,112      | 8,075 | 8,500 | 30,603  |
| 15,863     | 8,050 | 8,525 | 6,513   |
| 165,415    | Tot   | tal   | 176,992 |

Gambar 3.7. Order Book

## 4. Search Bar

Menu ini digunakan untuk mencari kode saham tertentu yang diinginkan nasabah

|      | _ | 0                                 | Search              | <>> Wate                                             | Hist | -  |
|------|---|-----------------------------------|---------------------|------------------------------------------------------|------|----|
|      |   | Search                            |                     | Close                                                |      |    |
|      |   | Masukan nama saham, untuk melaki  | ukan pen            | carian                                               |      |    |
|      |   | Pilih Stock                       |                     |                                                      | MPP  | A  |
|      |   |                                   |                     |                                                      | 12   |    |
|      |   | Pilih Stock                       |                     | <b>^</b>                                             |      |    |
| Info | 3 | AALI Astra Agro Lestari Tbk.      |                     |                                                      |      |    |
|      |   | ABBA Mahaka Media Tbk.            |                     |                                                      |      | ~  |
| BCA  |   | ABDA Asuransi Bina Dana Arta Tbk. |                     |                                                      |      | 13 |
|      |   | ABMM ABM Investama Tbk.           |                     |                                                      |      |    |
|      |   | ACES Ace Hardware Indonesia Tbk.  | <sub>أب</sub> م. بل | <sup>46</sup> 0+0+0+0+0+0+0+0+0+0+0+0+0+0+0+0+0+0+0+ | 8k   |    |

Gambar 4.1 Search Bar

#### Cara Penggunaan:

- 1. Nasabah dapat menggunakan menu Search pada Menu Bar
- 2. Kemudian pilih kode saham yang ingin diakses
- 3. Nasabah akan diarahkan ke halaman *Stock Info* untuk melihat informasi lebih detail atas kode saham yang dipilih.

## 5. Watchlist

Nasabah dapat memasukkan beberapa kode saham yang akan dimonitor/ *Watchlist* pada menu *My Watchlist*. Nasabah dapat membuat beberapa grup berdasarkan kategori yang dikehendaki dan memberi nama pada grup tersebut serta mengubah daftar pilihan saham setiap waktu melalui menu *Edit Watchlist*.

| 1. me                                  | ٥                       | Add Symbol     |
|----------------------------------------|-------------------------|----------------|
| Q Search                               | Sort                    | •              |
|                                        |                         | Edit Watchlist |
| DRMA<br>Dharma Polimetal Tok           | 10 BUY SEL              | 0              |
| META<br>Nusantara Infrastructure Tbic. | 1<br>2 (+0.75%) BUY SEL | 9              |
| ARKO<br>Ankora Hydro Tbk.              | 5 BUY SEL               | 9              |
| CPRO<br>Central Proteina Phima Tbit.   | 0 BUY SEL               | 9              |
| BEST<br>Behasi Fejer Industrial Estate | 3<br>2 (+2.23%) BUY SEL | 9              |
| MDLN<br>Moderstand Reality TEK.        | 1<br>2 (+1.00%) BUY SEL | 9              |

Gambar 5.1 Edit Watchlist

#### 5.1. Penambahan daftar kode saham pada Watchlist

- Pada saat Nasabah masuk ke menu *Watchlist*, maka nasabah dapat melihat beberapa pilihan menu, seperti *Search Bar*, *Watchlist Group* (di atas *Search Bar*), *Sort* (Urutkan), *Add Stock, Edit Watchlist* dan *Buy/Sell*.
- Jika Nasabah ingin menambah kode saham ke dalam daftar *Watchlist* baru, maka Nasabah dapat langsung klik tombol *Add Stock*

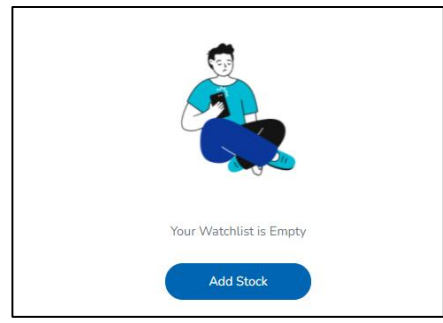

Gambar 5.2 Add Stock

- Kemudian nasabah akan masuk ke halaman untuk memilih kode saham yang akan dimasukkan ke dalam daftar *Wacthlist*
- Terdapat 4 (empat) menu pilihan saham yang tersedia untuk membantu Nasabah dalam memilih kode saham, yaitu menu *Search, For You, Popular* dan *Trending*.
- Nasabah juga dapat memilih kode saham melalui menu Index atau Sektor industri tertentu.

| <b>Q</b> Search      |                             |                      |                             |                     |                           |                      |                            |                      |                                |
|----------------------|-----------------------------|----------------------|-----------------------------|---------------------|---------------------------|----------------------|----------------------------|----------------------|--------------------------------|
|                      |                             |                      |                             | Stock Pick B        | CA Sekuritas              |                      |                            |                      |                                |
| BBNI<br>Support 8800 | Buy On Break<br>Resist 9550 | INDY<br>Support 2560 | Buy On Break<br>Resist 2810 | ACES<br>Support 442 | Trading Buy<br>Resist 484 | BBCA<br>Support 8150 | Trading Buy<br>Resist 8775 | SMRA<br>Support 555  | Sell On Strength<br>Resist 660 |
|                      | <b>ਿ</b><br>For You         |                      |                             | <b>(</b><br>Poj     | <b>7</b><br>Jular         |                      |                            | <b>e</b><br>Trending |                                |
| Colortaciadau        |                             | Index                |                             |                     |                           |                      | Sector                     |                      |                                |
| Select a muex        |                             |                      |                             |                     | Select a sector           |                      |                            |                      |                                |
|                      | I                           | ndex                 |                             |                     |                           |                      | Sector                     |                      |                                |
| Select a index       |                             |                      |                             | ▲ Sele              | ect a sector              |                      |                            |                      | <u> </u>                       |
|                      |                             |                      |                             |                     |                           |                      |                            |                      |                                |
| COMPOSITE            |                             |                      |                             | <sup>▲</sup> IDX    | CYCLIC                    |                      |                            |                      | <b>^</b>                       |
| LQ45                 |                             |                      |                             | IDXI                | HEALTH                    |                      |                            |                      | _                              |
| Ш                    |                             |                      |                             | - IDXI              | INANCE                    |                      |                            |                      |                                |
| MBX                  |                             |                      |                             | IDX                 | PROPERT                   |                      |                            |                      |                                |
| DBX                  |                             |                      |                             | IDX.                | TECHNO                    |                      |                            |                      |                                |
|                      |                             |                      |                             | IDV                 |                           |                      |                            |                      | _                              |

Gambar 5.3 Search by Index/ Sector

• Setelah nasabah memilih menu Index atau Sektor, maka pada layar akan menampilkan daftar kode saham yang termasuk dalam Index atau Sektor terkait dan Nasabah dapat memilih saham yang akan dimasukkan dalam daftar *Watchlist*.

|             | For You            |        | Popular             |   |        | Trending            |   |
|-------------|--------------------|--------|---------------------|---|--------|---------------------|---|
|             | Index              |        |                     |   | Sector |                     |   |
| JII .       |                    |        | Select a sector     |   |        |                     | * |
| STOCK JII : |                    |        |                     |   |        |                     |   |
| ADRO        | 3160<br>2 (+0.31%) | O INCO | 6700<br>4 (-1.10%)  | 0 | РТВА   | 3650<br>4 (-1.61%)  | 0 |
| ANTM        | 2300<br>4 (-4.16%) | O INDF | 6400<br>4 (-0.77%)  | 0 | РТРР   | 865<br>4 (-3.35%)   | 0 |
| BRIS        | 1435<br>4 (-5.28%) | O INKP | 7275                | 0 | SMGR   | 6225<br>4 (-3.86%)  | 0 |
| BRPT        | 800<br>4 (-5.88%)  | O INTP | 10175<br>4 (-3.09%) | 0 | TINS   | 1625<br>4 (-4.97%)  | 0 |
| BUKA        | 290<br>4 (-6.45%)  | O ITMG | 29250<br>2 (+1.21%) | 0 | ткім   | 6450<br>4 (-3.37%)  | 0 |
| CPIN        | 4880<br>4 (-3.84%) | O JPFA | 1350<br>4 (-4.92%)  | 0 | TLKM   | 4270                | 0 |
| ЕМТК        | 2390<br>4 (-0.64%) | O KLBF | 1565<br>4 (-4.20%)  | 0 | TPIA   | 9875                | 0 |
| ERAA        | 498<br>4 (-2.35%)  | O MIKA | 2680<br>2 (+6.77%)  | 0 | UNTR   | 29000<br>4 (-4.05%) | 0 |
| EXCL        | 2790<br>4 (-6.68%) | O MNCN | 925<br>4 (-3.64%)   | 0 | UNVR   | 4680                | 0 |
| ICBP        | 8050               | O PGAS | 1460                | 0 | WIKA   | 900 4 (-2.70%)      | 0 |

Gambar 5.4 Hasil Search by Index

Setelah Nasabah selesai memilih kode saham yang diinginkan, maka kode saham tersebut akan ditambahkan ke dalam *Watchlist* dan selanjutnya klik tombol tambah (+) pada bagian kanan dari kode saham terkait

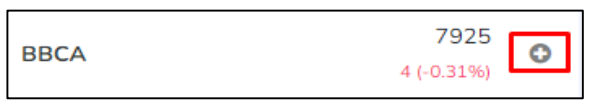

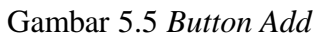

• Nasabah dapat memilih *Watchlist Grup* yang akan ditambahkan dengan kode saham terkait

| Add to watchlist group | Close |                                     |
|------------------------|-------|-------------------------------------|
| 0. TESTING             | o     |                                     |
| 1. CNA                 | 0     |                                     |
| 2.                     | 0     |                                     |
| 3.                     | 0     |                                     |
| 4.                     | 0     | Success                             |
| 5.                     | 0     | BBCA successfully add stock to grou |
| 6.                     | 0     |                                     |
| 7.                     | 0     | ОК                                  |
| 8.                     | 0     |                                     |
| î î                    | · · · |                                     |
| Add to group           |       |                                     |

Gambar 5.6 Success Add to Watchlist

#### 5.2. Sort Watchlist

Pada halaman *Watchlist* terdapat menu *Sort Watchlist* pada sebelah kanan atas, dimana menu *Sort Watchlist* akan membantu nasabah untuk mengurutkan daftar saham berdasarkan harga yang sedang naik atau turun. Daftar saham yang berada pada *Watchlist Grup* akan secara otomatis tersusun sesuai pilihan urutan.

| Sort Watchlist | Close |
|----------------|-------|
| Pricing Rising | ۲     |
| Prices Down    | 0     |
| 4              | ÷     |
| Apply          |       |

Gambar 5.7 Sort Watchlist

#### 5.3. Edit Watchlist

Edit Watchlist berguna untuk menghapus kode saham yang ada pada Watchlist Group

| Edit Watchlist |                                        |                 |    |        |
|----------------|----------------------------------------|-----------------|----|--------|
| O Add          | d Symbol                               |                 |    |        |
| 8              | DRMA<br>Dharma Polimetal Tbk.          | 10              | ¢  | -      |
| 8              | META<br>Nusantara Infrastructure Tbk.  | 1<br>2 (+0.75%) | ¢  | 1      |
| 8              | ARKO<br>Arkora Hydro Tbk.              | 5<br>4 (-0.77%) | \$ |        |
| 8              | CPRO<br>Central Proteina Prima Tbk.    | 0<br>3 (+0.00%) | ¢  |        |
| 8              | BEST<br>Bekasi Fajar Industrial Estate | 3<br>2 (+2.23%) | \$ |        |
| 8              | MDLN<br>Modernland Realty Tbk.         | 1<br>2 (+1.00%) | \$ |        |
| -              | PGAS                                   | 10              |    | ¥<br>} |
|                | Apply                                  |                 |    |        |

Gambar 5.8 Edit Watchlist

## 6. Portofolio

Pada menu ini Nasabah dapat melihat secara detail informasi posisi asset (finansial dan nilai saham) yang dimiliki, berupa saldo dana yang tersedia, kewajiban Nasabah pada T-1 dan T=0, detail saham, dan lainnya.

Nasabah juga dapat langsung melakukan transaksi Beli (*Buy*) atau Jual (*Sell*) dari masingmasing saham pada portofolio tersebut.

| Trade                          |       |                |                           | Cash                           |              |                      | Stock                 |                                     |             |                            | Trading Limi            | t        |                    |                         |
|--------------------------------|-------|----------------|---------------------------|--------------------------------|--------------|----------------------|-----------------------|-------------------------------------|-------------|----------------------------|-------------------------|----------|--------------------|-------------------------|
| - <b>364,017</b><br>Unrealized |       |                | -21.25<br>%               | <b>15,376</b><br>Cash Availabh | e            | <b>O</b><br>Open Buy | <b>1,7</b><br>Total   | <b>13,017</b><br>I Avg Buying Value | Total Stock | <b>63,750</b><br>Valuation | 134,065<br>Buying Limit | (100%)   | 1,364<br>Total Net | <b>4,376</b><br>t Asset |
| 0.00<br>Trade Due (11/11/2     | 2022) | -<br>Trade Due | 909747.99<br>(14/11/2022) | <b>-909,748</b><br>AR/AP       |              | 925,124<br>RDI/RDN   | <b>1,3</b> 4<br>Total | <b>49,000</b><br>I Market Value     |             |                            | 0.00<br>Current Ratio   | 96       | Potential F        | 0.00<br>Ratio %         |
| Code                           | Lot   | A              | vg. Buy Price             | Last Price                     | Avg. Buy Val | Market Val           | Hair Cut              | Stock Val                           | Unrealized  | %                          | Share                   | Done Buy | Done Sell          | Open                    |
| ASRI                           |       | 5              | 169.23                    | 170                            | 84,617       | 85,000               | 2                     | 63,750                              | 383         | 0.45%                      | 500                     | C        | ) (                | 0                       |
| FITT                           |       | 39             | 256.00                    | 260                            | 998,400      | 1,014,000            | 10                    | 0 0                                 | 15,600      | 1.56%                      | 3,900                   | C        | )                  | 0                       |
| TELE 1                         |       | 50             | 126.00                    | 50                             | 630,000      | 250,000              | 10                    | 0 0                                 | -380,000    | -60.32%                    | 5,000                   | C        | )                  | 0                       |
| 4                              |       |                |                           |                                |              |                      |                       |                                     |             |                            |                         |          |                    | ÷                       |

Gambar 6.1 Client Portfolio

#### Keterangan Informasi Portfolio

| Istilah                                           | Keterangan                                                                                                    |
|---------------------------------------------------|----------------------------------------------------------------------------------------------------|
| RDN                                               | Jumlah dana yang tersedia pada Rekening Dana Nasabah (RDN)                                                                              |
| AR/AP<br>(Account Receivable/<br>Account Payable) | Nilai transaksi jual atau beli yang sudah terjadi namun belum jatuh tempo. Nilai tersebut juga belum menambah atau mengurangi saldo RDN |
| Open Buy                                          | Nilai order beli yang belum terjadi (match)                                                                                             |
| Cash Available                                    | Jumlah dana efektif yang dapat digunakan<br>(Saldo RDN + AR/AP – <i>Open Buy</i> )                                                      |
| Trade due                                         | Informasi tanggal jatuh tempo atas transaksi beli atau jual dan tanggal tersebut jug dicantumkan pada <i>Trade Confirmation</i> .       |
| Total Avg Buying Value                            | Total Average Buying Price x jumlah lembar saham                                                                                        |
| Total Market Value                                | Total Last Price x jumlah lembar saham                                                                                                  |
| Total Stock Valuation                             | <i>Total Last Price</i> x jumlah lembar saham x nilai valuasi saham setelah dipotong <i>haircut</i>                                     |
| Unrealized                                        | Selisih nilai antara Market Value dengan Buying Value.                                                                                  |

| Istilah             | Keterangan                                                                    |
|---------------------|-------------------------------------------------------------------------------|
| %                   | Persentase atas nilai Unrealized                                              |
| Buying limit (100%) | Batas maksimal atas pembelian saham dengan nilai haircut sebesar Rp.0 ("nol") |
| Current Ratio %     | Persentase nilai terutang                                                     |
| Potential Ratio %   | Persentase nilai Current Ratio + Open Buy                                     |
| Total Net Assets    | Posisi dana berdasarkan Cash Available + Total Market Value                   |

| ode  | Lot Avg | Buy Price Las | st Price Avg. | Buying Val   M | arket Val | Stock Val 👘 U | nrealized | %       | Share Ha | ir Cut 👘 Don | e Buy Don | e Sell Oper | Buy Ope | n Sell | Buy/Sell  |
|------|---------|---------------|---------------|----------------|-----------|---------------|-----------|---------|----------|--------------|-----------|-------------|---------|--------|-----------|
| BNBR | з       | 56.50         | 50            | 16,950         | 15,000    | 0             | -1,950    | -11.50% | 300      | 100          | 0         | 0           | 0       | 0      | Buy Sell  |
| FREN | 4       | 91.50         | 80            | 36,600         | 32,000    | 9,600         | -4,600    | -12.57% | 400      | 70           | 0         | 0           | 0       | 0      | Buy Sell  |
| IPAC | 3       | 163.11        | 119           | 48.933         | 35,700    | 0             | -13,233   | -27.04% | 300      | 100          | 0         | 0           | 0       | 0      | Buy Sell  |
| JAST | 1       | 220.00        | 174           | 22,000         | 17,400    | 0             | -4.600    | -20.91% | 100      | 100          | 0         | 0           | 0       | 0      | Buy Sell  |
| IKSW | 1       | 64.33         | 60            | 6,433          | 6,000     | 0             | ~433      | -6.74%  | 100      | 100          | 0         | 0           | 0       | 0      | Buy Sell  |
| KREN | 1       | 133.00        | 79            | 13,300         | 7,900     | 790           | -5.400    | -40.60% | 100      | 90           | o         | 0           | 0       | 0      | Buy Sell  |
| LEAD | 31      | 50.00         | 53            | 5,000          | 5,300     | 0             | 300       | 6.00%   | 100      | 100          | 0         | 0           | 0       | 0      | Buy Sell  |
| LFLO | 2       | 73.50         | 125           | 14,700         | 25,000    | 0             | 10,300    | 70.07%  | 200      | 100          | 0         | 0           | 0       | 0      | Buy Sell  |
| MGLV | 2       | 103.00        | 208           | 20,600         | 41,600    | 0             | 21,000    | 101.94% | 200      | 100          | 0         | 0           | 0       | 0      | Buy Sell  |
| MGNA | 2       | 66.50         | 50            | 13,300         | 10.000    | 0             | -3,300    | -24.81% | 200      | 100          | 0         | 0           | 0       | D      | Buy Sell  |
| MLPL | 1       | 95.00         | 220           | 9,500          | 22,000    | 6,600         | 12,500    | 131,58% | 100      | 70           | 0         | 0           | 0       | 0      | Buy Sell  |
| 4POW | 1       | 123.00        | 98            | 12,300         | 9,800     | 980           | -2,500    | -20.33% | 100      | 90           | 0         | 0           | 0       | 0      | Buy Sett  |
| PGJO | 2       | 80.00         | 80            | 16.000         | 16.000    | 0             | 0         | 0.00%   | 200      | 100          | 0         | 0           | 0       | 0      | Buy Sell  |
| TAXI | 3       | 50.00         | 50            | 15,000         | 15,000    | 0             | 0         | 0.00%   | 300      | 100          | 0         | 0           | 0       | 0      | Buy Sell  |
| RAM  | 1       | 112.00        | 50            | 11.200         | 5.000     | 0             | -6,200    | -55.36% | 100      | 100          | 0         | 0           | 0       | 0      | Rive Sell |

Gambar 6.2 Client Portfolio – Posisi saham

## Keterangan Informasi Posisi Saham

| Istilah          | Keterangan                                                                         |
|------------------|------------------------------------------------------------------------------------|
| Code             | Kode Saham                                                                         |
| Lot              | Jumlah saham dalam satuan lot (1 lot = $100$ lembar saham)                         |
| Shares           | Jumlah saham dalam satuan lembar                                                   |
| Avg Buying Price | Harga rata-rata atas pembelian lembar saham yang telah dilakukan oleh nasabah      |
| Last Price       | Harga saham terkini yang tercatat di Bursa Efek Indonesia                          |
| Avg Buying Value | Average Buying Price x jumlah lembar                                               |
| Market Value     | Last Price x jumlah lembar                                                         |
| Haircut          | Nilai <i>haircut</i> untuk masing-masing saham yang ditetapkan oleh BCA Sekuritas. |
| Stock Valuation  | Last Price x jumlah lembar saham x nilai saham setelah haircut                     |
| Unrealized       | Selisih nilai antara Market Value dengan Buying Value.                             |

| Istilah   | Keterangan                                                                       |
|-----------|----------------------------------------------------------------------------------|
| %         | Persentase atas nilai Unrealized                                                 |
| Done Buy  | Nilai order beli yang sudah match                                                |
| Done Sell | Nilai order jual yang sudah match                                                |
| Open Buy  | Nilai order beli yang belum match                                                |
| Open Sell | Nilai order jual yang belum match                                                |
| Buy/Sell  | Tombol untuk menjual atau membeli kembali atas saham yang telah dimiliki nasabah |

*Average Buying Price* merupakan harga rata-rata pembelian atas kepemilikan suatu saham Contoh Perhitungan *Average Buying Price*, sebagai berikut :

- Skenario 1 (Tanggal 21 Mei)
  - Pada pk. 09.30 WIB, Nasabah membeli saham ABCD sebanyak 10 Lot dengan harga Rp.700/ lembar, maka Avg Buying Price saham ABCD sebesar Rp. 700.
  - b. Pada pk. 10.00 WIB, Nasabah menjual seluruh saham ABCD sebanyak 10 Lot dengan harga Rp.750/ lembar.
  - c. Pada pk. 10.30 WIB, Nasabah membeli lagi saham ABCD sebanyak 5 Lot dengan harga Rp.900/ lembar, maka *Avg Buying Price* saham ABCD yang dimiliki nasabah sebesar Rp.766,67/ lembar dengan perhitungan ((Rp.700 x 1000 lembar) + (Rp.900 x 500 lembar)) / 1500 lembar

#### • Skenario 2 (Tanggal 22 Mei)

- a. Nasabah masih memiliki Saham ABCD sebanyak 5 Lot dengan Avg Buying Price sebesar Rp.766,67 (sesuai dengan nilai Avg Buying Price dari saham ABCD pada tanggal 21 Mei).
- b. Pada pk. 09.30 WIB, Nasabah membeli lagi Saham ABCD sebanyak 10 Lot dengan harga Rp.750/ lembar, maka nilai Avg Buying Price atas saham ABCD menjadi Rp.755,55/ lembar dengan perhitungan (Rp.766,67 x 500 lembar) + (Rp.750 x 1000 lembar) / 1500 lembar
- c. Pada pk. 15.00 WIB, Nasabah A menjual seluruh saham ABCD sebanyak 15 Lot dengan harga Rp 1.000/ lembar

#### • Skenario 3 (Tanggal 23 Mei)

- a. Saat ini nasabah sudah tidak memiliki Saham ABCD karena sudah terjual pada tgl. 22 Mei.
- b. Pada pk. 09.30 WIB, Nasabah membeli Saham ABCD sebanyak 10 Lot dengan harga Rp.775/ lembar, maka Avg Buying Price saham ABCD sebesar Rp. 775/ lembar.

#### Beberapa hal yang perlu menjadi perhatian Nasabah :

- Nilai *Avg Buying Price, Last Price* dan *Unrealized* tidak memperhitungkan nilai *Fee/* komisi transaksi.
- Detail nilai transaksi beli dan jual serta tanggal jatuh tempo akan tersedia pada *Trade Confirmation* yang akan diterima nasabah setelah transaksi terjadi.
- Untuk kenyamanan nasabah diharapkan dapat membuat catatan/ rekap atas transaksi beli/ jual dengan merujuk pada detail nilai yang tersedia pada *Trade Confirmation*.
- Penting untuk dipahami oleh nasabah bahwa berinvestasi di Pasar Modal mengandung resiko penurunan nilai saham dan berpotensi menimbulkan kerugian bagi nasabah sehingga keputusan investasi sepenuhnya ada di tangan nasabah dan bukan menjadi tanggung jawab dari PT BCA Sekuritas.

## 7. Index

Menu ini berisi informasi terkait pergerakan indeks Index Harga Saham Gabungan (IHSG) dan sektor – sektor pendukungnya.

| IHSG                               |                   |                    |                                         |               |                                |                                        | Composite | 6,819.9070 | Volume   | 16,894,975,744    |
|------------------------------------|-------------------|--------------------|-----------------------------------------|---------------|--------------------------------|----------------------------------------|-----------|------------|----------|-------------------|
| Candle Stick                       | ~                 |                    |                                         |               |                                |                                        | Change    | 54.1210    | Value    | 9,068,184,987,764 |
|                                    |                   |                    |                                         |               |                                |                                        | %         | 0.79 %     | Freq     | 1,046,854         |
|                                    |                   |                    |                                         |               |                                |                                        |           |            |          |                   |
|                                    |                   |                    |                                         | •1            | 440+9 <b>#</b> +7 <b>#</b> 011 | •••••••••••••••••••••••••••••••••••••• | Open      | 6.762.4860 | High     | 6.820.9850        |
| -D                                 | ******            | *******            |                                         |               |                                |                                        | Prev      | 6,765.7860 | Low      | 6,754.5520        |
| 40 <sup>++</sup> + <sup>+</sup> UT |                   |                    |                                         | T* U          |                                | 6,750                                  |           | 20.4       |          | 100               |
| +**                                |                   | <b></b>            | +0=++++++++++++++++++++++++++++++++++++ | ΦT            |                                |                                        | Up        | 294        | Unchange | 198               |
|                                    |                   |                    |                                         |               |                                |                                        | Down      | 217        | No Trade | 99                |
| 2023                               | -01-17 2023-01-18 | 2023-01-18         | 2023-01-18                              | 2023-01-19    | 2023-01-19                     | 2023-01-19                             |           |            |          |                   |
|                                    |                   | -                  |                                         |               |                                |                                        |           |            |          |                   |
|                                    |                   | 1D                 |                                         | 5Y            |                                |                                        |           |            |          |                   |
|                                    |                   |                    |                                         |               |                                |                                        |           |            |          |                   |
|                                    |                   |                    |                                         |               |                                |                                        |           |            |          |                   |
| Summary                            | Global Currency 0 | Slobal Commodities | World Index                             |               |                                |                                        |           |            |          |                   |
|                                    |                   |                    |                                         |               |                                |                                        |           |            |          |                   |
| Classification                     | Index             | Change             | %                                       | Value         | Vol                            | Freq                                   | Up        | Down       | Unchange | No Trade          |
| COMPOSITE                          | 6,819.9070        | 54.1210            | 0.79%                                   | 9,068,184,988 | 168,949,757                    | 1,046,854                              | 294       | 217        | 198      | 99                |
| LQ45                               | 937.6130          | 7.8490             | 0.84%                                   | 5.193.898,767 | 44.052.565                     | 246,590                                | 34        | 8          | 3        | 0                 |
| ш                                  | 591.5160          | 3.9650             | 0.67%                                   | 2.013.532.551 | 13.313.964                     | 143,684                                | 18        | 7          | 5        | 0                 |
| MBX                                | 1,876.3040        | 15.6110            | 0.83%                                   | 6,660,443,799 | 79,255,485                     | 629,023                                | 169       | 94         | 89       | 10                |
| DBX                                | 1,695.0900        | 8.6750             | 0.51%                                   | 2,045,405,051 | 58,611,360                     | 377,675                                | 123       | 123        | 108      | 90                |
| KOMPAS100                          | 1,163.1130        | 11.6310            | 1.01%                                   | 5,900,133,498 | 59,444,268                     | 368,374                                | 64        | 20         | 16       | 0                 |
| BISNIS-27                          | 582.8080          | 5.1360             | 0.88%                                   | 4,356,895,407 | 9.715.356                      | 155,594                                | 20        | 5          | 2        | 0                 |
| PEFINDO25                          | 261.4140          | 3.0330             | 1.17%                                   | 515,214,811   | 12.517.616                     | 68,692                                 | 14        | 4          | 7        | 0                 |
| SRI-KEHATI                         | 413.5910          | 3.6640             | 0.89%                                   | 3.651.586.190 | 7.745.796                      | 118.100                                | 17        | 4          | 4        | 0                 |
| 10.01                              |                   |                    |                                         |               |                                | 245.200                                | 100       | 450        | 100      |                   |

Gambar 7.1 Index

#### 7.1 Chart Index

*Chart/* grafik *Index* adalah menu yang menggambarkan pergerakan Index selama periode tertentu dan dapat digunakan oleh nasabah untuk melakukan analisa. Nasabah dapat memilih pilihan parameter waktu dalam 1 (satu) hari/ minggu/ bulan atau 3 (tiga) bulan atau 1 (satu) tahun atau 5 (lima) tahun

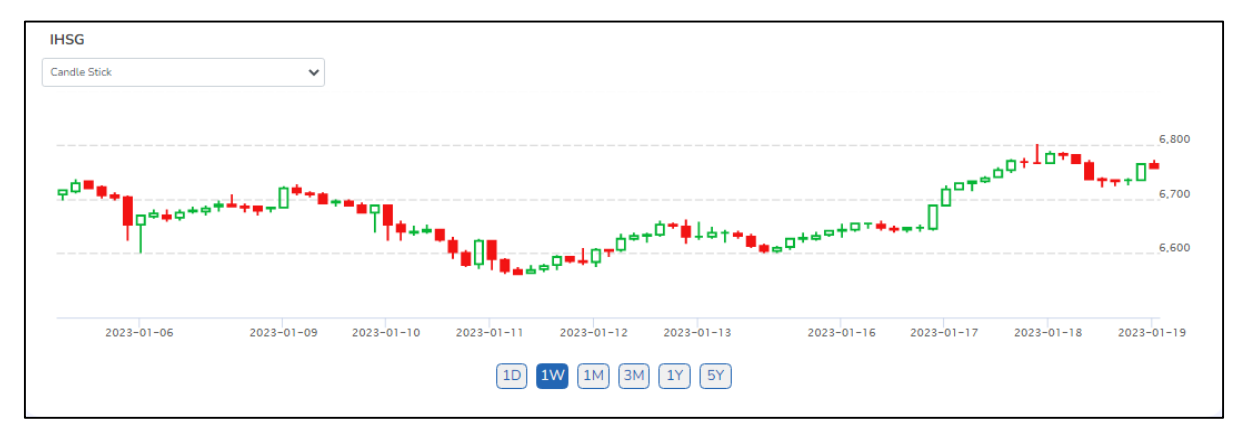

Gambar 7.2 Chart Index

#### 7.2 Index Summary

Menu ini menampilkan pergerakan dari masing-masing sektor dan seluruh indeks Pasar Modal Indonesia. Nasabah dapat mengakses menu *Index Summary* dengan cara klik menu *Market Info*, pilih menu *Index* kemudian pilih menu *Index Summary*.

| Summary Glob:  | al Currency Global Co | ommodities | World Index |               |            |         |      |      |          |          |
|----------------|-----------------------|------------|-------------|---------------|------------|---------|------|------|----------|----------|
| Classification | l Index               | Change     | <b>%</b> (  | Value         | Vol        | Freq :  | Up ș | Down | No Trade | Unchange |
| COMPOSITE      | 6,897.2650            | 35.2710    | 0.51%       | 2,606,684,488 | 47,303,693 | 295,763 | 221  | 196  | 163      | 181 🔺    |
| LQ45           | 978.5930              | 4,8580     | 0.49%       | 1,190,090,613 | 3,340,140  | 47,425  | 24   | 14   | 0        | 7        |
| Ш              | 568.9990              | 0.7390     | 0.13%       | 418,792,547   | 1,679,417  | 26,431  | 17   | 9    | 0        | 4        |
| MBX            | 1,761.2370            | 8.4230     | 0.48%       | 1,620,442,423 | 22,078,138 | 162,202 | 121  | 97   | 53       | 98       |
| DBX            | 1,975.5410            | 9.5610     | 0.48%       | 986,260,951   | 25,225,688 | 133,568 | 100  | 99   | 110      | 84       |
| KOMPAS100      | 1.213.3440            | 4.4720     | 0.36%       | 1,549,871,249 | 6,108,036  | 80,846  | 52   | 30   | 0        | 18       |
| BISNIS-27      | 540.1790              | 2.4510     | 0.45%       | 1,023,194,802 | 2,469,522  | 34,301  | 15   | 8    | 0        | 4        |
| PEFINDO25      | 295.1990              | 0.6260     | 0.21%       | 184,475,424   | 972,293    | 15,372  | 14   | 7    | 0        | 4        |
| SRI-KEHATI     | 386.9140              | 1.6160     | 0.41%       | 831,345,587   | 1,853,392  | 26,221  | 9    | 12   | 0        | 4        |
| issi           | 192 9900              | 0.0810     | 0.04%       | 1 202 611 971 | 24 292 983 | 201 813 | 147  | 139  | 75       | 115 💌    |

Gambar 7.3 Index Summary

## Keterangan Informasi Index Summary

| Istilah   | Keterangan                                                          |
|-----------|---------------------------------------------------------------------|
| Composite | IHSG                                                                |
| Change    | Perubahan nilai index                                               |
| %         | Persentase perubahan nilai index                                    |
| Prev      | Nilai index penutupan hari sebelumnya                               |
| Open      | Nilai index pembukaan hari terkait                                  |
| High      | Nilai index tertinggi hari terkait                                  |
| Low       | Nilai index terendah hari terkait                                   |
| Volume    | Total volume beli dan jual                                          |
| Value     | Total nilai transaksi beli dan jual                                 |
| Freq      | Total frekuensi beli dan jual                                       |
| Up        | Total saham yang mengalami kenaikan harga                           |
| Down      | Total saham yang mengalami penurunan harga                          |
| Unchange  | Total saham yang tidak mengalami perubahan dari harga Prev dan Last |
| No Trade  | Total saham yang tidak ada transaksi                                |

#### 7.3 Global Currency

Informasi atas nilai tukar mata uang asing terhadap rupiah terkini.

| Summary | Global Currency | Global Commodities | World Index |      |         |    |        |          |
|---------|-----------------|--------------------|-------------|------|---------|----|--------|----------|
| ¢       |                 |                    |             |      |         |    |        |          |
| Basis   |                 | Currency Name      |             | Last |         | %  | ; o    | iange e  |
| IDR     |                 | USD-IDR            |             | 14,3 | 55.0000 | -0 | .0590% | -8.500 ^ |
| IDR     |                 | EUR-IDR            |             | 16,2 | 67.8000 | -0 | .0330% | -5.300   |
| IDR     |                 | SGD-IDR            |             | 10,6 | 74.8400 | -0 | .0150% | -1.570   |
| IDR     |                 | AUD-IDR            |             | 10,3 | 84.4100 | C  | .0380% | 3.910    |
| IDR     |                 | JPY-IDR            |             | 1    | 24.7600 | -0 | .0160% | -0.020   |
| IDR     |                 | HKD-IDR            |             | 1,8  | 39.6000 | -0 | .0770% | -1.420   |
| IDR     |                 | THB-IDR            |             | 4    | 42.8510 | -0 | .0590% | -0.262   |
| IDR     |                 | GBP-IDR            |             | 19,5 | 22.1000 | C  | .0040% | 0.700    |
| IDR     |                 | KRW-IDR            |             |      | 12.0500 | C  | .0830% | 0.010    |
| IDR     |                 | N7D-IDR            |             | 9.7  | 26.9500 | 0  | 4820%  | 46.660   |

Gambar 7.4 Global Currency

#### 7.4 Global Commodities

Informasi harga terkini atas komoditas secara global.

| Summary Global Currency Global Co | mmodities World Index |         |        |
|-----------------------------------|-----------------------|---------|--------|
| Index Name                        | Last                  | %Change | Change |
| Zinc Futures                      | 3,420.50              | 0.0000% | 0.0    |
| Crude Palm Oil                    | 3,892.00              | 0.0770% | 3.0    |
| Newcastle Coal Future             | 360.00                | 2.5790% | 9.1    |
| Aluminium Future                  | 2,636.50              | 0.9960% | 26.0   |
| US Cocoa Futures                  | 2,608.00              | 1.5180% | 39.0   |
| US Corn Futures                   | 668.88                | 0.3200% | 2.1    |
| Lumber Futures                    | 434.90                | 0.9520% | 4.1    |

Gambar 7.5 Global Commodities

#### 7.5 World Index

Pada menu ini tersedia informasi terkini atas pergerakan saham secara global.

| Summary         | Global Currency | Global Commodities           | World Index |      |           |       |        |            | * * |
|-----------------|-----------------|------------------------------|-------------|------|-----------|-------|--------|------------|-----|
|                 |                 |                              |             |      |           |       |        | •          |     |
| Code            |                 |                              | Index Name  | Last |           | 96    | Change |            |     |
| ^D              | Л               | Dow Jones Industrial Average |             |      | 33,596.61 | -1.41 | 8%     | -482.570 📤 |     |
| ^D2             | IC              | NASDAQ Composite             |             |      | 13,381.52 | -1.22 | 9%     | -166.550   |     |
| ^GS             | PC              | S&P 500                      |             |      | 4,304.74  | -1.01 | 5%     | -44.130    |     |
| ^FT             | SE              | FTSE 100                     |             |      | 7,494.21  | 0.13  | 296    | 9.880      |     |
| ^N2             | 25              | Nikkei 225                   |             |      | 26,449.61 | -1.71 | 4%     | -461.260   |     |
| 00000           | 1.SS            | Shanghai Composite Index     |             |      | 3,467.15  | 0.25  | 096    | 8.640      |     |
| ^H <sup>e</sup> | SI              | Hangseng Index               |             |      | 23,659.00 | 0.59  | 196    | 139.000    |     |
| ^S <sup>1</sup> | n               | Strait Times Index           |             |      | 3,157.22  | 0.49  | 296    | 15.470     |     |
| ^A0             | RD              | ASX All Ordinaries           |             |      | 7,451.20  | 0.39  | 196    | 29.000     |     |
| PSFI            | PS              | PSFi Composite               |             |      | 7.370.06  | -0.95 | 796    | -70.850 *  |     |
|                 |                 |                              |             |      |           |       |        |            |     |

Gambar 7.6 World Index

## 8. My Order

Pada menu ini nasabah dapat memilih semua informasi yang berkaitan dengan *order*/ pesanan beli dan jual saham yang sudah dilakukan nasabah.

#### 8.1 Order List

Order List adalah menu yang dapat digunakan untuk melihat pesanan beli atau jual saham yang telah dilakukan nasabah pada hari yang bersangkutan. Nasabah dapat melakukan akses menu Order List dengan klik menu Order dan kemudian pilih menu Order List.

#### Cara penggunaan :

a. Setelah nasabah melakukan pesanan/ *order* beli atau jual saham, maka daftar pesanan akan tercantum pada *Order List* 

 b. Nasabah dapat melakukan filter atas daftar tersebut berdasarkan Status, Jenis Market dan Order Buy/ Sell atau akses ke menu Search dan input kode saham yang diinginkan pada Order List.

|     | Orde         | r List GTC List | Trade List    |               | ٩        | Search Code |              |           |             |                  | B/S All                | Market All | Status All     | Change Filter   |
|-----|--------------|-----------------|---------------|---------------|----------|-------------|--------------|-----------|-------------|------------------|------------------------|------------|----------------|-----------------|
|     |              |                 |               |               |          |             |              |           |             |                  |                        |            |                |                 |
|     |              |                 |               |               |          |             |              |           |             |                  |                        |            |                |                 |
| W/A | Code         | Order#          | Buy/Sell      | Price         | Qty      | Status      | Matched      | Open      | Board       | Time             | MarketOrd              | :          | PrevOrder      | Message         |
| W/A | Code<br>BBCA | Order#          | Buy/Sell<br>B | Price<br>8100 | Qty<br>5 | Status<br>0 | Matched<br>0 | Open<br>5 | Board<br>RG | Time<br>08:45:01 | MarketOrd 202301240000 | 24857      | PrevOrder<br>0 | Message<br>Open |

Gambar 8.1 Order List

#### Keterangan Order List :

| Istilah    | Keterangan                                                                                                    |
|------------|----------------------------------------------------------------------------------------------------|
| W/A        | Withdraw (pembatalan) / Amend (perubahan)                                                                                                    |
| Code       | Kode Saham                                                                                                    |
| Order      | Identitas Order saat order di release                                                                                                    |
| Buy/ Sell  | Jenis transaksi Buy (beli) atau Sell (jual)                                                                                                    |
| Price      | Harga Order                                                                                                    |
| Qty        | Jumlah                                                                                                    |
| Status     | <ul> <li>Open (O) : Status transaksi beli/ jual yang masih dalam antrian</li> <li>Match (M) : Status transaksi beli/ jual yang sudah terjadi</li> <li>Amend (A) : Status transaksi beli/ jual yang sudah dilakukan perubahan oleh nasabah dan menjadi order baru</li> <li>Withdraw (W) : Status transaksi beli/ jual yang sudah dibatalkan</li> <li>Bad (B) : Status transaksi yang ditolak oleh BEI</li> </ul> |
| Matched    | Jumlah order yang sudah terjadi (done)                                                                                                    |
| Open       | Jumlah order yang masih dalam antrian                                                                                                    |
| Board      | Jenis pasar, mis. RG – Reguler, NG - Negosiasi                                                                                                    |
| Time       | Skedul penempatan order                                                                                                    |
| MarketOrd# | Nomor Referensi Transaksi                                                                                                    |
| Prev Order | Informasi nomer order sebelumnya, apabila nasabah melakukan amend                                                                                                    |
| Message    | Status order                                                                                                    |

#### 8.2 GTC Order List

*Good Till Cancelled* (GTC) Order List merupakan menu bagi nasabah untuk melakukan pesanan/ order beli atau jual dengan harga yang diharapkan dalam waktu maksimum 30 (tiga puluh) hari kalender. Selama order belum terpenuhi (*Full Match* atau *Partial Match*), maka order akan tetap dalam antrian untuk diteruskan ke Bursa pada setiap awal pembukaan sesi perdagangan. Apabila *GTC Order* hanya terpenuhi sebagian (*Partial Match*), maka GTC Order tidak akan dilanjutkan dan order nasabah dianggap sudah terpenuhi.

Apabila setelah tanggal kedaluwarsa dan *GTC Order* belum terpenuhi, maka *GTC Order* tidak diteruskan lagi ke Bursa. Pada *GTC Order list* ini, nasabah tidak dapat melakukan *Amend* atau *Withdrawal* dan hanya dapat melakukan pembatalan/ *cancel order* dengan melakukan klik tombol **Del**.

#### Cara Penggunaan :

- *a.* Setelah melakukan nasabah melakukan pesanan/ order, maka pesanan akan masuk ke dalam *GTC Order List*
- b. Nasabah dapat memilih pesanan/ order saham berdasarkan Jenis Transaksi All/ Buy/ Sell, Jenis Market All/ Reguler/ Negosiasi dan Status All/ Open/ Done/ Withdraw/ Amend/ Open
  + Done melalui menu Change Filter
- c. Nasabah juga dapat mencari kode saham tertentu pada Order List melalui menu Search.

|     | Order L | ist GTC List | Trade List |     | C    | Search Coo | le  |                     |            | B/S All    | Market   | All     | Status All | Change Filter |
|-----|---------|--------------|------------|-----|------|------------|-----|---------------------|------------|------------|----------|---------|------------|---------------|
|     |         |              |            |     |      |            |     |                     |            |            |          |         |            |               |
| Del | Seq No  | Date         | Time       | B/S | Code | Price      | Qty | Expire Date         | Order Date | Order Time | Message  | Order # | Flag       | 0.Status      |
| Del | 2879351 | 2023-01-18   | 09:46:01   | В   | BBCA | 8100       | 5   | 2023-01-25 16:15:00 | 2023-01-20 | 06:16:25   | Ordered. | 102169  | W          | Withdraw      |
| Del | 2879342 | 2023-01-18   | 09:45:25   | в   | BBCA | 8000       | 5   | 2023-01-25 16:15:00 | 2023-01-20 | 06:16:23   | Ordered. | 102165  | W          | Withdraw      |

Gambar 8.2 GTC Order List

#### Keterangan

| Kolom        | Keterangan                                                                                                    |
|--------------|----------------------------------------------------------------------------------------------------|
| Del (Delete) | Tombol untuk membatalkan/ menghapus pesanan/ order pada <i>GTC Order List</i> pada hari selanjutnya (T+1). Apabila Nasabah ingin membatalkan pesanan pada <i>GTC Order List</i> pada hari yang sama (T+0), maka nasabah harus melakukan <i>Withdrawal</i> atas pesanan/ order terkait. |
| Seq No       | Nomor urut pesanan                                                                                                    |
| Date         | Tanggal pesanan GTC pertama kali dilakukan                                                                                                    |

| Time         | Waktu pesanan GTC pertama kali dilakukan                       |
|--------------|----------------------------------------------------------------|
| Туре         | B = Buy , $S = Sell$                                           |
| Code         | Kode Saham                                                     |
| Price        | Harga saham yang ditetapan nasabah pada saat melakukan pesanan |
| Qty          | Jumlah pesanan dalam satuan Lot                                |
| Expired Date | Tanggal dan waktu berakhirnya pesanan akan diproses            |
| Order Date   | Tanggal pesanan diproses ke Bursa                              |
| Order Time   | Waktu pesanan diproses ke Bursa                                |
| Message      | Status pesanan                                                 |

#### Status GTC Order

| Istilah                                       | Keterangan                                                                    | Status H+1 (hari bursa<br>selanjutnya                              |
|-----------------------------------------------|-------------------------------------------------------------------------------|--------------------------------------------------------------------|
| Deleted                                       | Order telah dihapus/ dibatalkan.                                              | Order tidak diteruskan ke Bursa                                    |
| Expired                                       | Order sudah kadaluarsa                                                        | Order tidak diteruskan ke Bursa                                    |
| Matched                                       | Order sudah berhasil                                                          | Order tidak diteruskan ke Bursa                                    |
| Partial Matched                               | Order sudah berhasil sebagian                                                 | Order untuk sisa saham<br>selanjutnya tidak diteruskan ke<br>Bursa |
| Rejected                                      | Order ditolak oleh sistem<br>karena status B = BAD                            | Order tidak diteruskan ke Bursa                                    |
| Rejected (Past)                               | Order ditolak pada hari<br>sebelumnya karena status<br>B = BAD                | Order tidak diteruskan ke Bursa                                    |
| Rejected Cancel Order<br>or Reduce Qty        | Order beli ditolak melebihi ratio 60%                                         | Order tidak diteruskan ke Bursa                                    |
| Rejected Cancel Order<br>or Reduce Qty (Past) | Order beli telah ditolak pada<br>hari sebelumnya karena<br>melebihi ratio 60% | Order tidak diteruskan ke Bursa                                    |
| Rejected Client<br>Suspend Buy                | Order beli ditolak karena<br>adanya saham dengan status<br>Suspend Buy        | Order tidak diteruskan ke Bursa                                    |
| Rejected Client                               | Order beli telah ditolak pada                                                 | Order tidak diteruskan ke Bursa                                    |

| Suspend Buy (Past)                                        | hari sebelumnya karena adanya<br>saham dengan status <i>Suspend</i><br><i>Buy</i>                                               |                                                                                       |
|-----------------------------------------------------------|----------------------------------------------------------------------------------------------------|---------------------------------------------------------------------------------------|
| Rejected Short Sell                                       | Order ditolak karena nasabah<br>tidak memiliki saham yang akan<br>dijual pada GTC Order List.                                   | Order tidak diteruskan ke Bursa                                                       |
| Rejected Short Sell<br>(Past)                             | Order ditolak pada hari<br>sebelumnya karena nasabah<br>tidak memiliki saham yang akan<br>dijual pada GTC Order List.           | Order tidak diteruskan ke Bursa                                                       |
| Rejected Sell Order<br>Error Balance                      | Order ditolak karena nasabah<br>tidak memiliki jumlah saham<br>yang akan dijual pada GTC<br>Order List.                         | Order tidak diteruskan ke Bursa                                                       |
| <i>Rejected Sell Order</i><br><i>Error Balance (Past)</i> | Order ditolak pada hari<br>sebelumnya karena nasabah<br>tidak memiliki jumlah saham<br>yang akan dijual pada GTC<br>Order List. | Order tidak diteruskan ke Bursa                                                       |
| Ordered                                                   | Order dalam kondisi dalam<br>proses                                                                                             | Order akan diteruskan ke Bursa<br>sampai dengan batas waktu<br>yang telah ditetapkan. |

#### Contoh Penggunaan GTC Order List :

#### 1. GTC Order – Status Order List Match / Partial Match

#### <u>Tgl 22 Juli</u>

- Nasabah melakukan pesanan GTC Beli saham BBCA sebanyak 2 lot dengan harga
   @ Rp.8 ribu pada tgl. 22 Juli, pk. 09.00 WIB.
- Cek GTC Order List dengan status Ordered
- Cek Order list status Open Buy BBCA 2 lot @ Rp. 8 ribu pada tgl. 22 Juli, pk. 09.00
   WIB
- Pada pk. 10.00 WIB, status transaksi di Order List menjadi Full Match/ Partial Match

#### <u>Tgl 23 Juli (H+1)</u>

- Pesanan GTC tidak akan diproses ke Bursa karena status transaksi *Full Match/ Partial Match* pada hari sebelumnya (H–1).
- Cek GTC Order list dengan status *Matched*.

#### 2. GTC Order – Amend terhadap Order Transaksi Beli/Jual

#### <u>Tgl 25 Juli</u>

- Nasabah melakukan pesanan GTC Jual saham BBCA sebanyak 3 lot @ Rp.10 ribu pada tgl. 25 Juli, pk. 09.00 WIB .
- Cek GTC Order List dengan status Ordered
- Cek Order list status Open Sell BBCA 3 lot @ Rp. 10 ribu pada tgl. 25 Juli pk. 09.00
   WIB
- Pada pk. 10.00 WIB, nasabah melakukan Amend untuk harga dari order awal (*Sell* BBCA 3 lot @ Rp. 10 ribu) di *GTC Order List* menjadi *Sell* BBCA 3 lot @ Rp. 9 ribu dan transaksi langsung terproses *Full Match*.

#### <u>Tgl 26 Juli (H+1)</u>

- GTC Order awal (*Sell* BBCA 3 lot @ Rp. 10 ribu) akan tetap diproses kembali ke Bursa walaupun pada hari sebelumnya telah dilakukan transaksi Amend (*Sell* BBCA 3 lot @ Rp. 9 ribu) dengan status *Full Match/ Partial Match*
- Cek GTC List status Ordered.

#### Catatan:

- *Amend/* perubahan pesanan atas harga maupun jumlah lembar saham yang mengakibatkan transaksi menjadi *Full Match/Partial Match* pada *Order List* tidak akan membatalkan *GTC Order* awal pada hari bursa berikutnya
- Apabila Nasabah ingin melakukan pembatalan pada *GTC Order List*, maka Nasabah harus melakukan *Deleted (DEL)* atas pesanan saham terkait
   Contoh : GTC Order List dilakukan Deleted (DEL) pada tgl. 25 Juli, maka order GTC tidak akan diteruskan ke Bursa pada tgl. 26 Juli.

#### 3. GTC Order – Withdraw terhadap Order Transaksi Beli/ Jual

#### Tanggal 27 Juli

- Nasabah melakukan *GTC Order* (*Sell* BBCA 3 lot @ Rp. 10 ribu) pada tgl. 27 Juli, pk.09.00 WIB .
- Cek GTC Order List dengan status Ordered
- Cek Order List status Open- Sell BBCA 3 lot @ Rp. 10 ribu pada tgl. 27 Juli pk. 09.00
   WIB
- Pada pk.11.00 WIB, Nasabah melakukan Withdraw atas pesanan Sell BBCA 3 lot @
   Rp. 10 ribu dan Order List dengan status Open berubah menjadi Withdraw

#### Tanggal 28 Juli (H+1)

- GTC Order (*Sell* BBCA 3 lot @ Rp. 10 ribu) akan diteruskan kembali karena tidak terjadi *Full Match/ Partial Match* pada *GTC Order* awal pada tgl. 27 Juli
- Cek GTC Order List status Ordered.

#### Catatan:

- *Withdraw Order* pada *Order List* hanya akan membatalkan pesanan diproses ke Bursa pada hari terkait namun tetapi tidak membatalkan GTC Order yang dibuat Nasabah di awal
- Apabila Nasabah ingin melakukan pembatalan atas *GTC Order*, maka Nasabah harus melakukan *Deleted (DEL)* pada *GTC Order List* Contoh: *GTC Order List* dilakukan Deleted (DEL) di tanggal 27 Juli, maka GTC Order tidak akan memproses pesanan ke Bursa pada tgl. 26 Juli.

#### 4. GTC Order – Rejected

#### <u>Tanggal 29 Juli</u>

- Nasabah melakukan *GTC Order Buy* BBCA 2 lot @ Rp. 10 ribu pada tgl. 29 Juli, pk.09.00 WIB
- Cek GTC List dengan status Ordered Rejected
- Apabila status GTC Order menjadi *Rejected* karena adanya alasan tertentu, maka secara otomatis GTC Order tidak akan diproses ke Bursa

#### Tanggal 30 Juli (H+1)

• *GTC Order* tidak akan diproses ke Bursa karena adanya status *Rejected* pada hari sebelumnya (H-1)

#### Catatan :

- *GTC Order* dengan status *Rejected* tidak akan diproses ke Bursa walaupun tanggal pesanan masih belum kedaluwarsa
- Status *Rejected* dapat diakibatkan karena :
  - Kurangnya ketersediaan dana untuk beli atau jumlah lembar saham yang akan di jual
  - Status saham Suspend Buy/ Sell,
  - Status Order Bad (ditolak oleh Bursa)
  - $\circ~$  Order Beli dengan ratio > 60% .

#### 5. GTC Order – Expired

#### Tanggal 12 Juli

- Nasabah melakukan *GTC Order Buy* BBCA 2 lot @ Rp.10 ribu pada tgl. 22 Juli, pk.09.00 WIB dengan batas waktu/ *Expired Date* pada tgl. 19 Juli.
- Cek GTC Order List dengan status Ordered

#### Tanggal 13 Juli (H+1)

GTC Order (Buy BBCA 2 lot @ Rp.10 ribu) akan diproses setiap hari ke Bursa pada tgl. 13 hingga 19 Juli apabila status transaksi masih belum berubah menjadi Full Matched/ partial Matched

#### Tanggal 20 Juli

GTC Order tidak akan diproses ke Bursa karena sudah mencapai batas waktu yang ditetapkan (*Expired*).

#### 8.3 Trade List

*Trade List* adalah menu yang dapat digunakan untuk melihat pesanan beli atau jual yang sudah berhasil pada hari yang bersangkutan. Nasabah dapat melakukan akses menu *Trade List* dengan cara klik menu *Order* kemudian pilih menu *Trade List*.

|      | Order List | GTC | Trade List | В    | S All | Market A         | All         | Change Filte | r Q           | Search Code |             |        |  |
|------|------------|-----|------------|------|-------|------------------|-------------|--------------|---------------|-------------|-------------|--------|--|
|      |            |     |            |      |       |                  |             |              |               |             |             |        |  |
| Time | Trade#     |     | MarketOrd# | Code | Board |                  | Buy/Sell    |              | Matched Price |             | Matched Qty | Amount |  |
|      |            |     |            |      |       | No data availabl | le in table |              |               |             |             |        |  |
|      |            |     |            |      |       |                  |             |              |               |             |             |        |  |
|      |            |     |            |      |       |                  |             |              |               |             |             |        |  |
|      |            |     |            |      |       |                  |             |              |               |             |             |        |  |

Gambar 8.3 GTC Trade List

#### Keterangan

| Istilah       | Keterangan                                            |
|---------------|-------------------------------------------------------|
| Time          | Waktu saat order berhasil (Matched)                   |
| Trade#        | Nomor transaksi dari Bursa                            |
| Market Order# | Identitas order dari Bursa                            |
| Code          | Kode saham                                            |
| Board         | Tipe perdagangan (RG=Reguler, NG=Negosiasi, TN=Tunai) |
| Buy / Sell    | Tipe transaksi (B=Buy,S=Sell )                        |
| Matched Price | Harga saham pada saat order                           |
| Matched Qty   | Jumlah order dalam Lot                                |
| Amount        | Jumlah order yang sudah berhasil (Matched)            |

## 9. Top Gainer

Pada menu ini akan menampilkan daftar saham yang termasuk dalam *Top Gainers* dan *Loser* pada hari terkait. *Top Gainers* adalah kumpulan saham yang mengalami peningkatan harga tertinggi dalam 1 (satu) hari perdagangan, sedangkan *Losers* adalah kumpulan saham yang mengalami penurunan tertinggi pada hari perdagangan terkait.

#### Cara Penggunaan

- 1. Klik menu *Top Gainers* pada bagian atas layar dan Nasabah dapat melihat saham saham yang mengalami kenaikan harga paling tinggi di hari terkait.
- 2. Jika ingin mengecek Losers pada hari yang sama, maka Nasabah dapat melakukan filter pada bagian atas table. Contoh di atas bagian warna merah merupakan filter untuk melihat saham Top Gainers dan Losers serta saham yang sedang Trending.

|      | Top Gainer |        |        | ~      | Ordinary |       |        | ▼) Lis     | st View   |        | ~                |          |
|------|------------|--------|--------|--------|----------|-------|--------|------------|-----------|--------|------------------|----------|
| Codo | Prov       | Onon   | High   | Low    | Last     | Cha   | 04     | Value      | Volumo    | Frog   | Run/Soll         | *        |
| PEVE | 149        | 200    | 200    | 190    | 200      | 51    | 34.22% | 13,195,077 | 660,234   | 7,546  | Buy Sell         | -1       |
| PICO | 216        | 208    | 270    | 208    | 270      | 54    | 25.00% | 13,310,901 | 526,418   | 27,780 | Buy Sell         | -1       |
| INTD | 161        | 161    | 212    | 159    | 198      | 37    | 22.98% | 1,110,801  | 56,716    | 2,224  | Buy Sell         | -1       |
| МАРВ | 2,000      | 1,995  | 2,500  | 1,995  | 2,390    | 390   | 19.50% | 383,645    | 1,730     | 152    | Buy Sell         | - 1      |
| MKTR | 137        | 138    | 163    | 137    | 163      | 26    | 18.97% | 44,404,070 | 2,896,000 | 15,817 | Buy Sell         |          |
| WIRG | 140        | 143    | 165    | 143    | 162      | 22    | 15.71% | 47,879,922 | 3,019,781 | 20,903 | Buy Sell         |          |
| RDTX | 12,000     | 11,900 | 14,000 | 11,175 | 13,775   | 1,775 | 14.79% | 256,280    | 220       | 82     | Buy Sell         |          |
| TRUK | 96         | 94     | 115    | 92     | 107      | 11    | 11.45% | 6,406,311  | 620,964   | 5,608  | Buy Sell         |          |
| AMIN | 128        | 128    | 146    | 123    | 142      | 14    | 10.93% | 1,403,408  | 101,956   | 2,913  | Buy Sell         |          |
| RAFI | 111        | 110    | 128    | 110    | 123      | 12    | 10.81% | 6,600,358  | 569,292   | 2,618  | Buy Sell         |          |
| AHAP | 60         | 61     | 69     | 60     | 66       | 6     | 10.00% | 1,682,097  | 260,904   | 7,088  | Buy Sell         | -        |
|      |            |        |        |        |          |       |        |            |           |        | Showing data fro | m 0 - 15 |
|      |            |        |        |        |          |       |        |            |           |        |                  |          |

| ( | Top Gainer 🗸 | Ordinary          |   | List View 🗸    |
|---|--------------|-------------------|---|----------------|
|   | Top Gainer   | All               | 1 | List View      |
| ſ | Loser        | Ordinary          |   | Grid View      |
|   | Trending     | Right             |   | Orderbook View |
|   |              | Warrant           |   |                |
|   |              | Mutual Fund (FTF) | 1 |                |

Gambar 9.1 Top Gainer

## 10. News

Pada menu ini menyajikan rentetan berita terkait saham dari global maupun domestik yang akan memberikan informasi kepada Nasabah dan Nasabah juga dapat mencari berita yang diinginkan pada kolom Search.

| Q Search                                        |                                        |           |   |
|-------------------------------------------------|----------------------------------------|-----------|---|
| Microsoft Berhentikan J<br>2023-01-19 14:33:31  | :000 Karyawan                          |           | Î |
| Indeks Kospi Naik 0,51<br>2023-01-19 14:22-21   | srsen                                  |           |   |
| Indeks Nikkei Merosot J<br>2023-01-19 13:15:32  | 18 Persen                              |           |   |
| Indonesia SIPF Kaji Tera<br>2023-01-19 12-20-42 | kan e-Claim Dana Perlindungan Pernodal |           |   |
| Pola Transaksi Saham If<br>2023-01-19 12:01:40  | PE Masuk UMA                           |           |   |
| IHSG Sesi I Menguat 0,7<br>2023-01-19 11:49:31  | i Persen ke Level 6.801                |           |   |
|                                                 |                                        | Load More |   |

Gambar 10.1 News

## 11. Account

#### 11.1 Setting

Pada bagian ini terdapat informasi atas Profil Akun Nasabah yang berisi nama dan kode nasabah, jenis nasabah, No. SID dan Sub Rek, Bank dan No. RDN serta Report atas transaksi yang telah dilakukan oleh Nasabah.

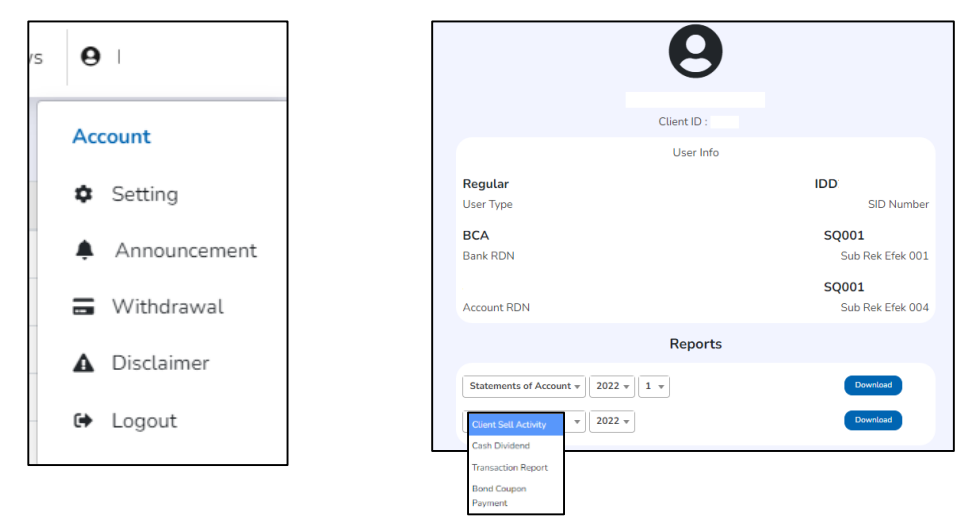

Gambar 11.1 Account – Setting – Profile

Nasabah juga dapat melakukan setting untuk Ubah Password, Ubah PIN dan juga Ubah Waktu Timeout akun dengan pilihan waktu yang diinginkan.

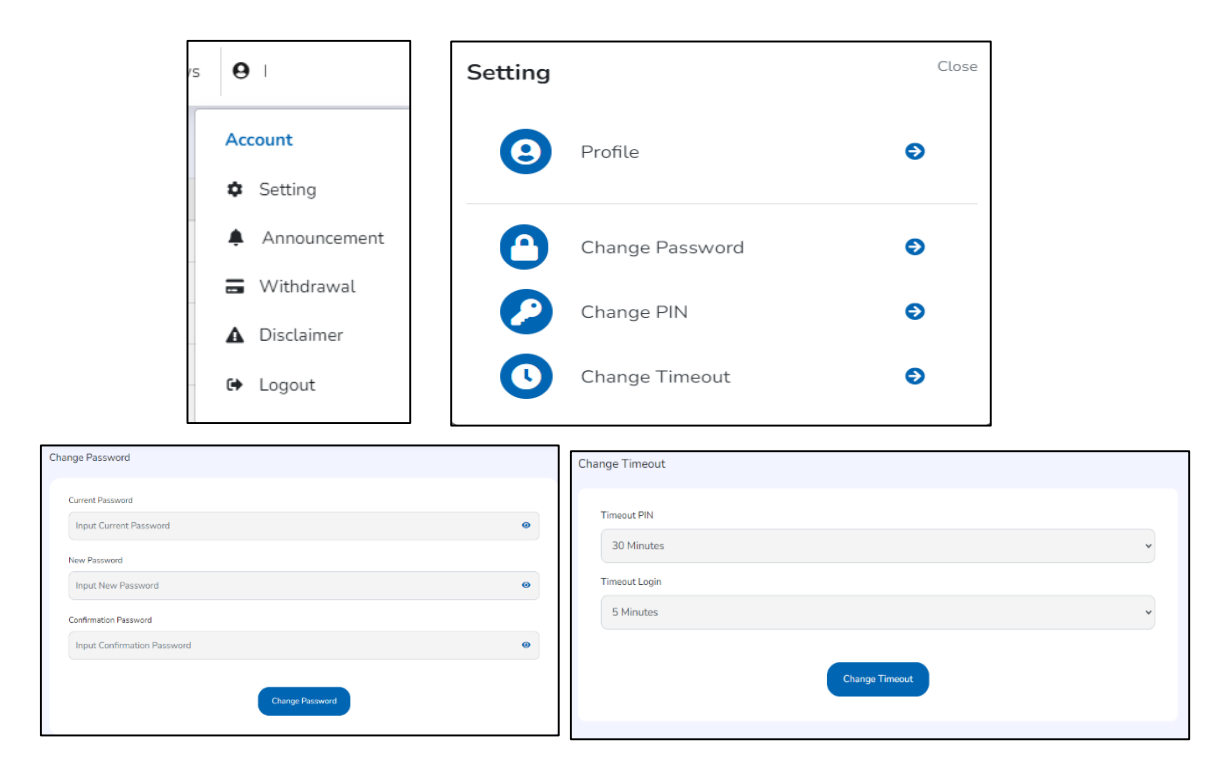

Gambar 11.1.1 Account – Setting

#### **11.2** Announcement

Nasabah dapat melihat berbagai announcement/ pengumuman dari BCA Sekuritas.

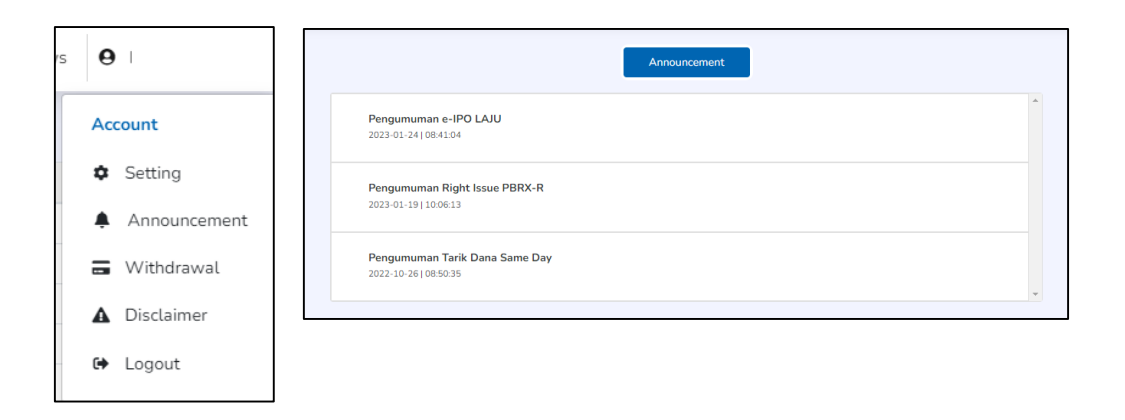

Gambar 11.2 Account - Announcement

#### **11.3** Withdrawal

Pada menu ini nasabah dapat mengajukan permohonan penarikan dana sesuai saldo yang tersedia di RDN Nasabah ke Rekening Nasabah lainnya yang telah didaftarkan pada saat Pembukaan Rekening Efek atau Pengkinian Data.

|                                    | 3 History                               |
|------------------------------------|-----------------------------------------|
|                                    | PERMOHONAN PENARIKAN DANA               |
|                                    | (Request transfer for fund)             |
|                                    |                                         |
| Kode Nasabah (Client Code)         | V131                                    |
|                                    |                                         |
| Tanggal Transfer (Transfer Date)   | 20 Jan 2023                             |
|                                    |                                         |
| Nama Rekening (Account Name)       | CECILIA BUDIMAN                         |
|                                    |                                         |
| Nama Bank (Name of Bank)           | Bank Central Asia Cab. Pondok Lestari   |
| Nomor Bekening (Account Number)    | VVVVV0011                               |
| Notifol Receiving (Account Number) | ~~~~~~~~~~~~~~~~~~~~~~~~~~~~~~~~~~~~~~~ |
| Jumlah Balance (Balance)           | 31,008                                  |
|                                    |                                         |
| Nominal Transfer (Transfer Amount) | Input your transfer amount              |
|                                    |                                         |
|                                    |                                         |
|                                    | Send                                    |
|                                    |                                         |

Gambar 11.3 Account – Withdrawal

#### 11.4 Disclaimer

Pada menu ini Nasabah akan diinformasikan mengenai pernyataan BCA Sekuritas yang perlu diketahui oleh Nasabah pada saat melakukan transaksi di aplikasi BEST.

### 12. Stock Info

Stock Info merupakan informasi atas pergerakan harga perdagangan saham yang akan memudahkan Nasabah dalam mencari informasi terkait saham tertentu. Nasabah dapat melakukan akses melalui menu Stock Info pada layar utama dengan cara klik More Stock Info Details pada bagian bawah tabel Stock Info.

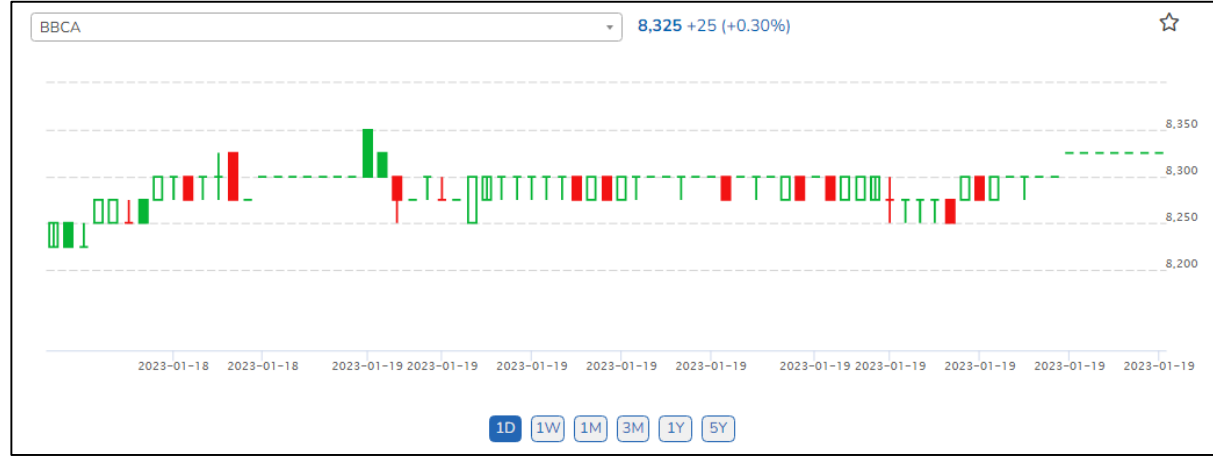

Gambar 12.1 Stock Info - Chart

| Stock Info           |                                |                                 |                            |                              |            | Order Book |            |           |             |
|----------------------|--------------------------------|---------------------------------|----------------------------|------------------------------|------------|------------|------------|-----------|-------------|
|                      |                                | 0.00                            |                            |                              | ~          | L          | t Bi       | id Offer  | Lot         |
| BBCA                 |                                | * 8,32                          | s+25 (+0.30%)              |                              | ы          | 15,0       | 11 8,3     | 00 8.325  | 5.131       |
|                      |                                |                                 |                            |                              |            | 3.2        | 81 8,2     | 75 8,350  | 20,901      |
|                      |                                |                                 |                            |                              | 8,350      | 23,        | 69 8,2     | 150 8,375 | 9,998       |
|                      |                                |                                 |                            |                              |            | 14,        | 98 8,2     | 25 8,400  | 21,073      |
|                      | TET#                           | TI_NOTTITIO OTT                 |                            | L0 0 T                       | 8,300      | 26,        | 35 8,2     | 8,425     | 7,124       |
| ┉┉╌└└╵╵┸┛╌╴          | ·····                          | U                               |                            | 1.1.1.1                      | 8,250      | 11.3       | 52 8,1     | .75 8,450 | 12,609      |
| Ш∎ I                 |                                |                                 |                            |                              | 8,200      | 34,3       | 36 8,1     | 50 8,475  | 23,096      |
|                      |                                |                                 |                            |                              |            | 3,5        | 43 8,1     | 25 8,500  | 30,829      |
|                      |                                |                                 |                            |                              |            | 23,        | 00 8,1     | .00 8,525 | 812         |
| 2028                 | -01-18 2028-01-18 2028-01-19 2 | 028-01-19 2028-01-19 2028-01-19 | 2023-01-19 2023-01-19 2028 | -01-19 2028-01-19 2028-01-19 | 2028-01-19 | 6,4        | 16 8,0     | 75 8,550  | 4,054       |
|                      |                                |                                 |                            |                              |            | 163,       | 041        | Total     | 135,627     |
|                      |                                | 1D 1W 1M 3M 1                   | Y 5Y                       |                              |            |            | SELL       |           | BUY         |
|                      |                                |                                 |                            |                              |            |            |            |           |             |
| Prev                 | 8,300                          | Last                            | 8,325                      | Chg                          |            | 25.00      | IEP        |           | 8,325       |
| Open                 | 8,350                          | L. High                         | 9,950                      | 96                           |            | 0.30%      | IEV (L)    |           | 113,968     |
| High                 | 8,350                          | L Low                           | 7,725                      | Avg                          |            | 8,302.28   | Volume (L) |           | 550,080     |
| Low                  | 8,250                          | Mkt Cap                         | 1,016,002,144              | Freq                         |            | 9,674      | Value (T)  |           | 456,691,880 |
| Trade Order<br>Price | Daily Broker                   | Foreign Financial Stoc          | k Pick News                | Time                         |            |            |            |           |             |
| Price                | Volume                         | Value(T)                        | Freq                       | Time                         | Price      |            | Qty        | Buyer     | Seller      |
| 8,350                | 51,226                         | 42,773,710                      | 365                        | 15:14:26                     | 8,325      |            | 1          |           |             |
| 8,325                | 139,236                        | 115,913,970                     | 1.029                      | 15:13:16                     | 8,325      |            | 10         |           |             |
| 8,300                | 176,290                        | 146,320,700                     | 3,702                      | 15:13:04                     | 8,325      |            | 3          |           |             |
| 8,275                | 175,160                        | 144,944,900                     | 3,945                      | 15:12:41                     | 8,325      |            | 1          |           |             |
| 8,250                | 8,168                          | 6,738,600                       | 633                        | 15:12:36                     | 8,325      |            | 1          |           |             |
|                      |                                |                                 |                            | 15:11:53                     | 8,325      |            | 1          |           |             |
|                      |                                |                                 |                            | 15:11:42                     | 8,325      |            | 3          |           |             |
|                      |                                |                                 |                            | 15:11:18                     | 8,325      |            | 5          |           |             |
|                      |                                |                                 |                            | 15:11:10                     | 8,325      |            | 2          |           |             |
|                      |                                |                                 |                            |                              |            |            |            |           |             |

Gambar 12.2 Stock Info - Page

Bursa Efek Indonesia (BEI) memberikan Notasi Khusus atas saham tertentu yang diawasi oleh Bursa dimana notasi khusus tersebut menjadi kesatuan dengan kode saham dari perusahaan tercatat (emiten) tersebut. Notasi khusus diberikan oleh Bursa kepada emiten

tertentu dan menggambarkan keadaan emiten pada saat pemberian notasi tersebut. Ada berbagai macam notasi khusus yang diberikan oleh Bursa dengan arti yang berbeda-beda, contoh notasi khusus untuk saham BELI mempunyai arti bahwa Perusahaan Tercatat yang tidak menerapkan Saham Dengan Hak Suara Multiple dan tercatat di Papan Ekonomi Baru. Kode saham dengan notasi khusus pada aplikasi BEST diberikan dengan pemberian kode **1** pada bagian kanan dari kode saham terkait.

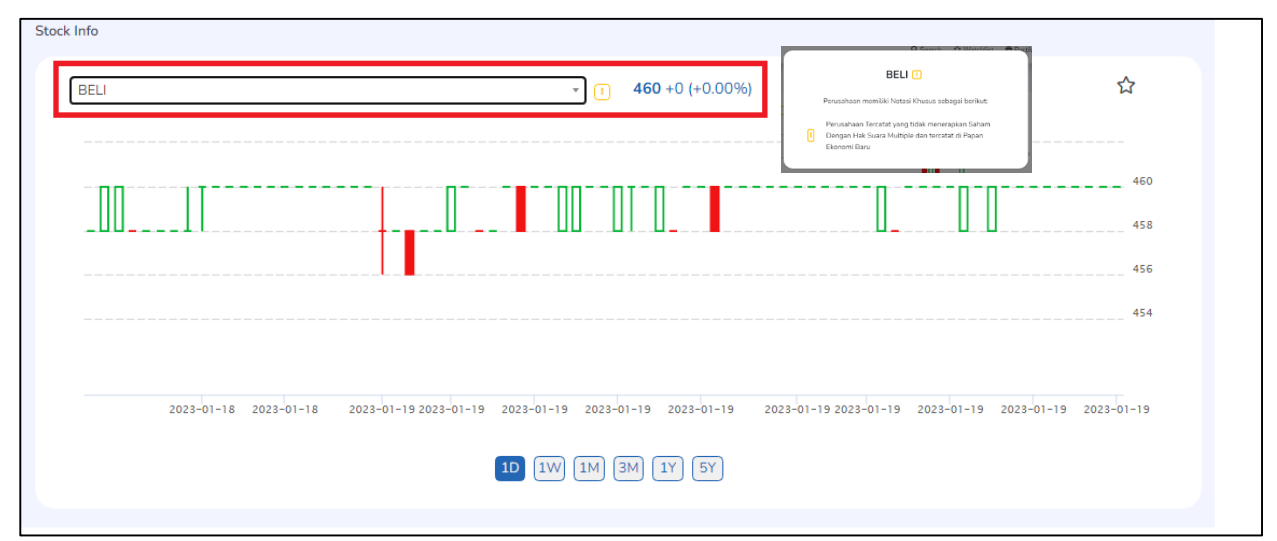

Gambar 12.3 Stock Info - Notasi Khusus

#### 12.1 Stock Info - Trade

Informasi aktivitas atas saham tertentu, berupa detail volume dan nominal transaksi. Nasabah dapat melakukan akses menu Stock Info di layar utama, lalu pilih menu Stock kemudian pilih Trade.

| Trade | Order Daily | Broker    | Financial Stor | ck Pic | ck News  |       |     |       |        |
|-------|-------------|-----------|----------------|--------|----------|-------|-----|-------|--------|
| Price |             |           |                | т      | ïme      |       |     |       |        |
| Price | Volume      | Value(T)  | Freq           |        | Time     | Price | Qty | Buyer | Seller |
| 470   | 5,993       | 281,671   | 52             |        | 15:11:58 | 466   | 214 | D YP  | MG D   |
| 468   | 18,635      | 872,118   | 74             |        | 15:10:33 | 466   | 15  | D EP  | MG D   |
| 466   | 16,267      | 758,042   | 88             |        | 15:00:00 | 466   | 1   | D PD  | MG D   |
| 464   | 24,165      | 1,121,256 | 188            |        | 15:00:00 | 466   | 8   | D YP  | MG D   |
| 462   | 19,655      | 908,061   | 96             |        | 15:00:00 | 466   | 1   | D PD  | MG D   |
| 460   | 33,538      | 1,542,748 | 110            |        | 15:00:00 | 466   | 5   | D XC  | MG D   |
| 458   | 13,121      | 600,942   | 50             |        | 15:00:00 | 466   | 214 | F AK  | MG D   |
|       |             |           |                |        | 15:00:00 | 466   | 2   | D YP  | MG D   |
|       |             |           |                |        | 15:00:00 | 466   | 1   | D YP  | MG D   |
|       |             |           |                |        |          |       | ~ - |       |        |

Gambar 12.4 Stock Info - Trade

- 1. Price, berisi rincian volume transaksi yang terjadi pada setiap level harga
- 2. Time, berisi informasi atas aktivitas Sekuritas yang melakukan pembelian dan penjualan pada saham terkait

#### 12.2 Stock Info - Order

Menu ini menampilkan rincian order yang terproses oleh Bursa.

|     | Trade    | Order | Dai     | ily History |       | Broker     | Transactio | on | Foreign Tr | ansaction | Financia | al   | Stock F  | ick | News    |       |          |     |        |        |     | *<br>* |
|-----|----------|-------|---------|-------------|-------|------------|------------|----|------------|-----------|----------|------|----------|-----|---------|-------|----------|-----|--------|--------|-----|--------|
| -   |          |       |         |             |       |            |            |    |            |           |          |      |          |     |         |       |          |     |        |        | ÷   |        |
| Buy |          |       |         |             |       |            |            |    |            |           |          | Sell |          |     |         |       |          |     |        |        |     |        |
|     | Time     | ÷     | Order#  |             | Price |            | D/F        |    | Qty :      | Traded    |          |      | Time     | ÷   | Order#  | Price |          | D/F | Qty :  | Traded |     |        |
|     | 10:56:20 |       | 2049145 |             |       | 1,775      | U          |    | 100        |           | ×        |      | 10:56:25 |     | 2050249 |       | 8,050    | D   | 100    |        | 0 _ | 1      |
|     | 10:56:21 |       | 2049522 |             |       | 8,000      | D          |    | 500        |           | 0        |      | 10:56:26 |     | 2050422 |       | 8,025    | D   | 500    |        | 0   | 1      |
|     | 10:56:21 |       | 2049445 |             |       | 8,000      | D          |    | 100        |           | 0        |      | 10:56:27 |     | 2050814 |       | 8.025    | D   | 1.000  |        | 0   | 1      |
|     | 10:56:22 |       | 2049582 |             |       | 8,000      | D          |    | 200        |           | 0        |      | 10:56:26 |     | 2050533 |       | 8.100    | D   | 500    |        | 0   | 1      |
|     | 10:56:24 |       | 2050166 |             |       | 8,000      | D          |    | 1,000      |           | 0        |      | 10-56-29 |     | 2050940 |       | 8.025    | 0   | 100    |        | 0   | 1      |
|     | 10:56:24 |       | 2050132 |             |       | 7,750      | D          |    | 100        |           | 0        |      | 10.50.20 |     | 2050040 |       | 0.020    | 0   | 25.000 |        | -   | 1      |
|     | 10:56:24 |       | 2049997 |             |       | 7,950      | D          |    | 1,500      |           | 0        |      | 10:56:28 |     | 2050872 |       | 8,050    | U   | 25,000 |        | 0   | 1      |
|     | 10:56:25 |       | 2050264 |             |       | 7.950      | D          |    | 100        |           | 0        |      | 10:56:29 |     | 2051174 |       | 8,025    | D   | 100    |        | 0   | 1      |
|     |          |       |         |             |       |            |            |    |            |           |          |      | 10:56:29 |     | 2051248 |       | 8,050    | D   | 400    |        | 0   | 1      |
|     | 10:56:25 |       | 2050239 |             |       | 7,950      | 0          |    | 100        |           | 0        |      | 10:56:30 |     | 2051441 |       | 8,050    | D   | 5,000  |        | 0   | 1      |
|     | 10:56:29 |       | 2051275 |             |       | 8,000      | D          |    | 400        |           | 0 🛫      |      | 10:56:32 |     | 2052102 |       | 8.025    | D   | 1.900  |        | 0 * |        |
|     |          |       |         |             |       | Load More. |            |    |            |           |          |      |          |     |         |       | Load Mon |     |        |        |     |        |

Gambar 12.5 Stock Info - Order

#### 12.3 Stock Info – Daily History

Informasi yang menampilkan pergerakan historis data saham yang dipilih.

| Trade Order | Daily Broker | Foreign | Financial | Stock Pick | News |     |            |            |      |   |
|-------------|--------------|---------|-----------|------------|------|-----|------------|------------|------|---|
| Date        | Last Price   | Change  | %         | Open       | High | Low | Value(T)   | Volume     | Freq | ^ |
| 2023-01-19  | 460          | 0       | 0.00%     | 458        | 460  | 456 | 482,423    | 10,526     | 227  |   |
| 2023-01-18  | 460          | 4       | 0.87%     | 460        | 460  | 456 | 964,120    | 2,104,500  | 157  |   |
| 2023-01-17  | 456          | 0       | 0.00%     | 456        | 464  | 456 | 8,085,876  | 17,640,300 | 611  |   |
| 2023-01-16  | 456          | 0       | 0.00%     | 456        | 460  | 456 | 1,669,245  | 3,646,300  | 201  |   |
| 2023-01-13  | 456          | 0       | 0.00%     | 458        | 460  | 456 | 7,450,912  | 16,324,400 | 265  |   |
| 2023-01-12  | 456          | 2       | -0.43%    | 458        | 458  | 456 | 2,351,217  | 5,150,600  | 238  |   |
| 2023-01-11  | 458          | 2       | 0.43%     | 456        | 460  | 456 | 3,439,579  | 7,540,600  | 255  |   |
| 2023-01-10  | 456          | 2       | -0.43%    | 458        | 458  | 456 | 6,488,693  | 14,226,700 | 973  |   |
| 2023-01-09  | 458          | 2       | -0.43%    | 460        | 460  | 456 | 13,837,128 | 30,333,000 | 331  |   |
| 2022.01.06  | 460          | 2       | 0.42%     | 450        | 462  | 466 | 20 024 607 | 94.965.700 | 750  | • |

Gambar 12.6 Stock Info - Order

| Kolom      | Keterangan                                |
|------------|-------------------------------------------|
| Date       | Tanggal                                   |
| Last Price | Posisi harga terakhir pada hari transaksi |
| Change     | Perubahan harga                           |
| %          | Persentasi Perubahan Harga                |
| Open       | Harga pembukaan hari ini                  |
| High       | Harga tertinggi hari in                   |
| Low        | Harga terendah hari ini                   |
| Value      | Nilai transaksi beli / jua                |
| Volume     | Nilai volume beli / jual                  |
| Freq       | Total frekuensi beli / jual               |

#### 12.4 Stock Info – Broker

*Stock Info – Broker* menyajikan info nama Sekuritas yang melakukan transaksi beli dan jual terbanyak pada saham terkait. Nasabah juga dapat menggunakan fitur tanggal untuk mencari informasi nama Sekuritas yang melakukan transaksi terbesar atas saham terkait pada periode waktu tertentu.

| Trade<br>From | Order 2023-01-19 | Daily Bro | oker F | oreign | Financial | Stock Pick | News  |      |         |       |         |       |        |   |
|---------------|------------------|-----------|--------|--------|-----------|------------|-------|------|---------|-------|---------|-------|--------|---|
|               |                  | Buy       |        |        |           | Sell       |       |      | Net     |       |         | Total |        | ^ |
| Broker        | Avg              | Val(T)    | Vol    | Freq   | Avg       | Val(T)     | Vol   | Freq | Val(T)  | Vol   | Value   | Vol   | Freq   |   |
| sq            | 458.14           | 351,256   | 7,667  | 133    | 459.96    | 64,578     | 1,404 | 73   | 286,678 | 6,263 | 415,834 | 9,071 | 13,373 |   |
| YP            | 458.10           | 48,559    | 1,060  | 34     | 458.08    | 20,751     | 453   | 10   | 27,808  | 607   | 69,310  | 1,513 | 3,410  |   |
| AZ            | 460.00           | 18,630    | 405    | 5      | 0.00      | 0          | 0     | 0    | 18,630  | 405   | 18,630  | 405   | 50     |   |
| СС            | 460.00           | 13,800    | 300    | 5      | 459.42    | 3,216      | 70    | 2    | 10,584  | 230   | 17,016  | 370   | 52     |   |
| GR            | 460.00           | 4,600     | 100    | 2      | 0.00      | 0          | 0     | 0    | 4,600   | 100   | 4,600   | 100   | 20     |   |
| AT            | 460.00           | 1,150     | 25     | 1      | 0.00      | 0          | 0     | 0    | 1,150   | 25    | 1,150   | 25    | 10     |   |
| BR            | 460.00           | 828       | 18     | 1      | 0.00      | 0          | 0     | 0    | 828     | 18    | 828     | 18    | 10     |   |
| кк            | 459.87           | 736       | 16     | з      | 0.00      | 0          | 0     | 0    | 736     | 16    | 736     | 16    | 30     |   |
| 8.0           | 450.00           | 2,000     | 07     | c      | 450.00    | 11.005     | 0.40  | 2    | 7 200   | 1.01  | 10.004  | 225   | 60     | * |

Gambar 12.7 Stock Info - Broker

#### 12.5 Stock Info – Foreign

Stock Info Foreign berisi informasi transaksi dari Investor Asing pada saham terkait

pada setiap hari bursa.

| Trade      | Order Daily | Broker Foreign | Financial | Stock Pick | News    |            |                |                 |             |
|------------|-------------|----------------|-----------|------------|---------|------------|----------------|-----------------|-------------|
| Date       | Close       | Change         | %         | Freq       | Volume  | Value(T)   | Foreign Buy(T) | Foreign Sell(T) | Net B/S (T) |
| 2023-01-19 | 460         | 0              | 0.00%     | 227        | 10.526  | 482,423    | 4,738          | 25,104          | -20,365.40  |
| 2023-01-18 | 460         | 4              | 0.87%     | 157        | 21,045  | 964,120    | 9,756          | 1,564           | 8,191.40    |
| 2023-01-17 | 456         | 0              | 0.00%     | 611        | 176,403 | 8,085,877  | 151,196        | 104,893         | 46,302.20   |
| 2023-01-16 | 456         | 0              | 0.00%     | 201        | 36,463  | 1,669,245  | 10,534         | 142,072         | -131,537.60 |
| 2023-01-13 | 456         | 0              | 0.00%     | 265        | 163,244 | 7,450,913  | 0              | 308,589         | -308,588.80 |
| 2023-01-12 | 456         | 2              | -0.43%    | 238        | 51,506  | 2,351,217  | 3,115          | 14,274          | -11,159.40  |
| 2023-01-11 | 458         | 2              | 0.43%     | 255        | 75,406  | 3,439,579  | 0              | 255,900         | -255,899.20 |
| 2023-01-10 | 456         | 2              | -0.43%    | 973        | 142,267 | 6,488,694  | 37,373         | 299,249         | -261,875.60 |
| 2023-01-09 | 458         | 2              | -0.43%    | 331        | 303,330 | 13,837,129 | 66,502         | 31,106          | 35,396.00   |

Gambar 12.8 Stock Info - Foreign

#### 12.6 Stock Info – Financial

Menu ini berisi informasi terkait Laporan Keuangan, World Index, Global Currency, Global Commodities, Corporate Action – Warrant Expired. Nasabah bisa memfilter ingin mencari Fundamental ataupun Ratio.

| Trade Order Da<br>Type Fundamental | ily Broker Foreign<br>Periode Yearty | Financial Stock Pick | News       |            |            |
|------------------------------------|--------------------------------------|----------------------|------------|------------|------------|
| Property Name                      | Q4 2022(M)                           | Q4 2021(M)           | Q4 2020(M) | Q4 2019(M) | Q4 2018(M) |
| Total Sales                        |                                      | 8,857,845            | 4,298,850  | 4,181,448  |            |
| Gross Profit                       |                                      | 579,954              | 313,435    | -184,581   |            |
| Operating Profit                   |                                      | -3,784,564           | -3,326,428 | -4,805,859 |            |
| Income Before Tax                  |                                      | -3,887,139           | -3,518,620 | -4,994,734 |            |
| NetIncome                          |                                      | -3,334,487           | -2,413,072 | -2,990,148 |            |
| Cash Equivalents                   |                                      | 4,999,157            | 1,314,449  | 977,910    |            |
| Current Assets                     |                                      | 7,746,550            | 2,972,335  | 3,691,543  |            |
| Fixed Assets                       |                                      | 10.642.904           | 5,999,242  | 4,549,848  |            |
| Total Assets                       |                                      | 18,389,454           | 8,971,577  | 8,241,391  | •          |

Gambar 12.9 Stock Info - Financial

#### 12.7 Stock Info – Stock Pick

*Stock Pick* berisi informasi rekomendasi dari BCA Sekuritas atas saham-saham yang dapat di beli/jual oleh Nasabah pada hari terkait.

| Trade Order Daily | Broker Foreign Financial | Stock Pick News |         |                     |
|-------------------|--------------------------|-----------------|---------|---------------------|
| Date              | Recomendation            | Resistance      | Support | Report              |
| 2022-12-23        | Buy On Break             | 498             | 462     | bit.ly/BCAS20221223 |
| 2022-12-08        | Trading Buy              | 500             | 460     | bit.ly/BCAS20221208 |
| 2022-11-23        | Trading Buy              | 530             | 470     | bit.ly/BCAS20221123 |

Gambar 12.10 Stock Info – Stock Pick

## 13. Buy/Sell Order, Amend, Withdraw

*Order Buy/ Sell* adalah menu yang dapat digunakan oleh Nasabah untuk membuat pesanan beli/ jual. Order Buy (Beli) dapat dilakukan setelah Nasabah melalukan Login dan input PIN agar semua menu dapat diakses.

#### 13.1. Buy Order via My Watchlist

| . grup 1 🗸 🗸                   |               | ď   |
|--------------------------------|---------------|-----|
| BBRI                           | 4.610         |     |
| Bank Rakyat Indonesia (Persero | +10 (+0.21%)  | BUY |
| ANTM                           | 2,270         |     |
| Aneka Tambang Tbk.             | +10 (+0.44%)  | BUY |
| GOTO                           | 115           |     |
| GoTo Gojek Tokopedia Tbk.      | +1 (+0.87%)   | BUY |
| BELI                           | 460           |     |
| Global Digital Niaga Tbk.      | +0 (+0.00%)   | BUY |
| BMRI                           | 9,750         |     |
| Bank Mandiri (Persero) Tbk.    | +200 (+2.09%) | BUY |

Gambar 13.1 *Buy* – *My Watchlist* 

- 1. Pada layar utama akan terdapat tabel My Watchlist dengan grup yang telah dibuat sesuai kebutuhan Nasabah.
- 2. Pilih Grup dari saham terkait dan kemudian klik tombol Buy pada saham yang ingin dibeli.

#### 13.2. Buy Order via Stock Info

| Stock Info      |                                                                                                    |             |                           |                |       | Order Book |            |             |             |
|-----------------|----------------------------------------------------------------------------------------------------|-------------|---------------------------|----------------|-------|------------|------------|-------------|-------------|
| 0001            |                                                                                                    |             | 9 225 - 25 (-0.20%)       |                | ~     | Lo         | t I        | lid Offer   | Lot         |
| BBLA            |                                                                                                    | •           | <b>6,323</b> #25 (#0.30%) |                | м     | 15.8       | 11 8.      | 800 8.325   | 5,131       |
|                 |                                                                                                    |             |                           |                |       | 3,2        | 31 8,      | 275 8,350   | 20,901      |
|                 | _                                                                                                    |             |                           |                | 8,350 | 23.7       | 69 8.      | 250 8,375   | 9,998       |
|                 |                                                                                                    |             |                           |                |       | 14,4       | 98 8,      | 225 8,400   | 21,073      |
|                 |                                                                                                    |             |                           | 0 <b>I</b> 0-T | 8.300 | 26,2       | 35 8,      | 8,425       | 7,124       |
|                 | I-                                                                                                    |             | 8,250                     | 11,7           | 52 8, | 175 8,450  | 12,609     |             |             |
| <b>₩</b> ∎1     |                                                                                                    |             | 8.200                     | 34,2           | 36 8, | 150 8,475  | 23,096     |             |             |
|                 |                                                                                                    |             |                           |                |       | 3,5        | 43 8,      | 125 8,500   | 30,829      |
|                 |                                                                                                    |             |                           |                |       | 23,5       | 00 8,      | 8,525       | 812         |
| 2023-01-18 2023 | (022-01-18 2028-01-19 2028-01-19 2028-01-19 2028-01-19 2028-01-19 2028-01-19 2028-01-19 2028-01-19 2028-01-19 2028-01-19 2028-01-19 |             |                           |                |       |            | 16 8,      | 8.075 8.550 | 4.054       |
|                 |                                                                                                    |             |                           |                |       | 163,       | 041        | Total       | 135,627     |
|                 |                                                                                                    | 1D 1W 1M 3N | 4 IY 5Y                   |                |       |            |            |             | PLIV        |
|                 |                                                                                                    |             |                           |                |       |            | Seec       |             | 001         |
|                 |                                                                                                    |             |                           |                |       |            |            |             |             |
| Prev            | 8,300                                                                                                    | Last        | 8,325                     | Chg            |       | 25.00      | IEP        |             | 8,325       |
| Open            | 8,350                                                                                                    | L High      | 9,950                     | 95             |       | 0.30%      | IEV (L)    |             | 113,968     |
| High            | 8,350                                                                                                    | L. Low      | 7,725                     | Avg            |       | 8,302.28   | Volume (L) |             | 550,080     |
| Low             | 8,250                                                                                                    | Mit Cap     | 1,016,002,144             | Freq           |       | 9,674      | Value (T)  |             | 456,691,880 |

Gambar 13.2 Buy – Stock Info

- Cari kode saham yang diinginkan dengan menggunakan Search Bar pada menu bagian atas di layar utama
- 2. Setelah mendapatkan kode saham yang diinginkan lanjut klik kode tersebut dan nasabah akan langsung masuk ke halaman *Stock Info*
- 3. Lakukan pembelian dengan klik pada tombol Buy.

#### 13.3. Form Order Buy/ Sell

*Form Order Buy/ Sell* adalah menu yang dapat digunakan Nasabah untuk memasukkan pesanan Buy (beli) atau Sell (jual) dengan fitur yang lebih lengkap, dimana Nasabah juga dapat melihat harga antrian beli (Bid) dan harga antrian jual (Offer) serta volume antrian beli (Bid Vol) dan volume antrian jual (Offer Vol).

Pada menu ini juga terdapat pilihan untuk menggunakan fitur GTC sehingga pesanan Nasabah dapat terproses ke Bursa secara otomatis hingga skedul yang ditetapkan Nasabah.

|                                |     | ORDER                        | BUY                |                |             |                |
|--------------------------------|-----|------------------------------|--------------------|----------------|-------------|----------------|
| CECILIA BUDIMAN                |     | ID : V131                    |                    |                |             | CLOSE          |
| BBCA<br>Bank Central Asia Tbk. | ¥   | <b>8,325</b><br>+25 (+0.30%) | Last Price<br>Prev | 8,325<br>8,300 | High<br>Low | 8,350<br>8,250 |
| Cook Auslinkin                 |     | D= 21.008                    | Open               | 8,350          | %           | 0.30 %         |
| Cash Available                 |     | Rp. 31,008                   | Lot                | Bid            | Offer       | Lot            |
| Price                          | • • | 8325                         | 15,811             | 8,300          | 8,325       | 5,131          |
| Quantity                       | • • | 1                            | 3,281              | 8,275          | 8,350       | 20,901         |
| Total Amount                   |     | 833.844                      | 23,769             | 8,250          | 8,375       | 9,998          |
| Mar Quantity                   |     | 033,044                      | 14,498             | 8,225          | 8,400       | 21,073         |
| Max Quantity                   |     | 0                            | 26,235             | 8,200          | 8,425       | 7,124          |
| Pot. Ratio                     |     | 0                            | 11,752             | 8,175          | 8,450       | 12,609         |
|                                |     |                              | 34,236             | 8,150          | 8,475       | 23,096         |
|                                |     |                              | 3,543              | 8,125          | 8,500       | 30,829         |
| U GTC                          |     |                              | 23,500             | 8,100          | 8,525       | 812            |
| Expired Date                   |     | Expired Date                 | 6,416              | 8,075          | 8,550       | 4,054          |
|                                |     |                              | 163,041            | Tota           | ı           | 135,627        |
|                                |     |                              |                    |                |             |                |
|                                |     |                              |                    |                |             |                |

Gambar 13.3 Form Buy

|                               |      | ORDER                         | SELL       |       |       |         |  |
|-------------------------------|------|-------------------------------|------------|-------|-------|---------|--|
| CECILIA BUDIMAN               |      | ID : V131                     |            |       |       | CLOSE   |  |
|                               |      |                               | Last Price | 8,325 | High  | 8,350   |  |
| BBCA<br>Bank Control Aria Thk | Ψ    | <b>8,325</b><br>+25 (+0, 30%) | Prev       | 8,300 | Low   | 8,250   |  |
|                               |      |                               | Open       | 8,350 | %     | 0.30 %  |  |
| Available Cash                |      | Rp. 31,008                    | Lot        | Bid   | Offer | Lot     |  |
| Price                         | • •  | 8325                          | 15,811     | 8,300 | 8,325 | 5,131   |  |
|                               |      |                               | 3,281      | 8,275 | 8,350 | 20,901  |  |
| Quantity                      | •••  | 1                             | 23,769     | 8,250 | 8,375 | 9,998   |  |
| Total Amount                  |      | 833,844                       | 14,498     | 8,225 | 8,400 | 21,073  |  |
| Balance                       |      | 57                            | 26,235     | 8,200 | 8,425 | 7,124   |  |
|                               |      |                               | 11,752     | 8,175 | 8,450 | 12,609  |  |
|                               |      |                               | 34,236     | 8,150 | 8,475 | 23,096  |  |
| □ GTC                         |      |                               | 3,543      | 8,125 | 8,500 | 30,829  |  |
| Expired Date                  |      | Expired Date                  | 23,500     | 8,100 | 8,525 | 812     |  |
|                               |      |                               | 6,416      | 8,075 | 8,550 | 4,054   |  |
|                               | SELL |                               | 163,041    | Tot   | al    | 135,627 |  |
|                               |      |                               |            |       |       |         |  |

Gambar 13.3 Form Sell

#### Cara melakukan GTC Order

- 1. Masukkan kode saham yang ingin di beli/ jual pada kolom Code.
- 2. Setelah itu Nasabah memasukkan harga beli/ jual pada kolom Price.
- 3. Masukkan jumlah pembelian atau penjualan pada kolom *Qty*.
- 4. Klik tombol GTC dan masukkan tanggal kadaluwarsa dari GTC Order yang diinginkan
- 5. Konfirmasi pesanan akan muncul sesuai dengan kode, harga dan jumlah saham dalam lot yang telah dipesan Nasabah, lalu klik "OK" untuk meneruskan proses *GTC Order* beli/ jual atau "CANCEL" untuk membatalkan pesanan.
- 6. Informasi GTC Order akan muncul di GTC Order List. Selama pesanan belum terpenuhi, baik Full Match/ Partial Match, maka pesanan akan terus diproses ke Bursa setiap hari hingga mencapai tanggal yang ditetapkan Nasabah. Apabila GTC Order hanya terpenuhi sebagian (Partial Match), maka GTC Order tidak akan diteruskan ke Bursa pada keesokan harinya.

Apabila setelah tanggal *GTC Order* kedaluwarsa dan *GTC Order* belum terpenuhi, baik *Full Match/ Partial Match*, maka *GTC Order* otomatis tidak diproses lagi ke Bursa. Pada *GTC Order List*, Nasabah tidak dapat melakukan Amend/ Withdraw dan hanya dapat melakukan pembatalan/ *Cancel Order* dengan klik tombol *Del*.

7. Status dan info atas GTC Order dapat dilihat pada menu My Order.

|                        |     | ORDER        | RBUY       |       |                                                                                                    |         |
|------------------------|-----|--------------|------------|-------|----------------------------------------------------------------------------------------------------|---------|
| CECILIA BUDIMAN        |     | ID : V131    |            |       |                                                                                                    | CLOSE   |
| BBCA                   | •   | 8,325        | Last Price | 8,325 | High                                                                                                    | 8,350   |
| Bank Central Asia Tbk. |     | +25 (+0.30%) | Prev       | 8,300 | Low                                                                                                    | 8,250   |
| Caeb Available         |     | Pp 21.009    | Open       | 8,350 | %                                                                                                    | 0.30 %  |
| Cash Avaitable         |     | Kp. 31,008   | Lot        | Bid   | Offer                                                                                                    | Lot     |
| Price                  | • • | 8325         | 15,811     | 8,300 | 8,325                                                                                                    | 5,131   |
| Quantity               | • • | 1            | 3,281      | 8,275 | 8,350                                                                                                    | 20,901  |
| Total Amount           |     | 833 844      | 23,769     | 8,250 | 8,375                                                                                                    | 9,998   |
|                        |     | 055,644      | 14,498     | 8,225 | 8,400                                                                                                    | 21,073  |
| Max Quantity           |     | 0            | 26,235     | 8,200 | 8,425                                                                                                    | 7,124   |
| Pot. Ratio             |     | 0            | 11,752     | 8,175 | 8,450                                                                                                    | 12,609  |
|                        |     |              | 34,236     | 8,150 | 8,475                                                                                                    | 23,096  |
|                        |     |              | 3,543      | 8,125 | 8,500                                                                                                    | 30,829  |
| GTC GTC                |     |              | 23,500     | 8,100 | 8,525                                                                                                    | 812     |
| Expired Date           |     | Expired Date | 6.416      | 8,075 | 8,550                                                                                                    | 4,054   |
|                        |     |              | 163,041    | Tota  | al and a second second s | 135,627 |
|                        |     |              |            |       |                                                                                                    |         |

Gambar 13.4 GTC – Form Order

#### 13.4. Form Booking Order

*Booking Order* adalah fitur yang memungkinkan Nasabah untuk menyampaikan pesanan/ *order* ke Bursa di luar jam operasional Bursa. Pesanan/ *order* yang dibuat melalui fitur *Booking Order* akan disimpan dan akan diteruskan ke Bursa pada sesi Bursa berikutnya.

#### Form Booking Order

Menu Booking Order dapat diakses melalui:

1. Klik menu Order pada pojok kanan bawah.

| BCA sekuritas                                           |                                |                      |                         | Q Search         | 습 Watchlist | 🔒 Portfolio | ≣ Index 🖞 My Order    | Ma Top Gainer Ma IDX W | /atchlist 🛛 🖬 News | 9 CECILIA BUDIMAN    |
|---------------------------------------------------------|--------------------------------|----------------------|-------------------------|------------------|-------------|-------------|-----------------------|------------------------|--------------------|----------------------|
| IHSG                                                    | Stock Trending                 |                      |                         |                  |             |             |                       |                        |                    |                      |
| IHSG         6,752.09           +35.6310         +0.53% | IPTV 52<br>+2 +4.00%           | CRSN 1<br>+18 +14.40 | <b>43 DOOH</b><br>9% +0 | 58<br>+0.00%     | GTRA<br>+6  |             | 360 BABP<br>+1.69% +0 | 82<br>+0.00%           | KAYU<br>-4         | <b>146</b><br>-2.66% |
| My Watchlist                                            |                                | Stock Info           |                         |                  |             |             | Order Book            |                        |                    |                      |
| 1.grup 1 •                                              | c                              | BBCA                 | * 9,100                 | +75 (+0.83%)     |             | ☆           | Lot                   | Bid                    | Offer              | Lot                  |
| 0001                                                    | 5 (75                          | *                    |                         |                  |             |             | 20,265                | 9,075                  | 9,100              | 35,821               |
| BBRI<br>Bank Rakyat Indonesia (Persero                  | +100 (+1.86%) BUY              |                      |                         |                  |             |             | 36,693                | 9,050                  | 9,125              | 37,148               |
| ANTH                                                    | 1 990                          |                      |                         |                  |             | 9,100       | 34,944                | 9,025                  | 9,150              | 65,304               |
| Aneka Tambang Tbk.                                      | +15 (+0.75%) BUY               |                      |                         |                  |             | 0.075       | 50,206                | 9,000                  | 9,175              | 59,787               |
| GOTO (7)                                                | 108                            |                      |                         |                  |             | 9,050       | 8,864                 | 8,975                  | 9,200              | 26,827               |
| GoTo Gojek Tokopedia Tbk.                               | +0 (+0.00%) BUY                |                      |                         |                  |             | 9.025       | 14,401                | 8,950                  | 9,225              | 10.022               |
| BELL                                                    | 454                            |                      |                         |                  | 9           | 9,000       | 3,166                 | 8,925                  | 9,250              | 15,434               |
| Global Digital Niaga Tbk.                               | +0 (+0.00%)                    | 2023-07-07           | 2023-                   | 07-07 2023-07-10 | )           |             | 1 706                 | 8,900                  | 9,275              | 6,336                |
| BMRI                                                    | 5.175                          |                      | 1D 1W 1M                | 3M 1Y 5Y         |             |             | 0.040                 | 0,075                  | 9,300              | 1 552                |
| Bank Mandiri (Persero) Tbk.                             | +25 (+0.48%)                   |                      | More Sto                | ck info details  |             |             | 207.040               | 0,000                  | 5,52.5             | 240.007              |
|                                                         |                                |                      |                         |                  |             |             | 207,048               | Total                  |                    | 310,927              |
| Portfolio Order List Status ALL                         | Trade List GTC List Market All | B/S All Ch           | inge Filter             |                  |             |             |                       |                        |                    |                      |
| W/A Code                                                | Order# Buy/Sell                | Price Qty            | Status                  | Matched          | Open        | Time        | Market                | rd# P                  | revOrder           | Message              |
|                                                         |                                |                      |                         |                  |             |             |                       |                        |                    | B<br>Order           |

Gambar 13.4.1 Homepage to Order

2. Pilih Booking Order, lalu pilih tab Booking Buy/Booking Sell

|                                |            |           |                        |          |       |         | _       |         |       |       |         | _ |
|--------------------------------|------------|-----------|------------------------|----------|-------|---------|---------|---------|-------|-------|---------|---|
| E                              | PERT ORDER |           | A                      | лтоматіс | ORDER |         |         |         | воо   |       | DER     |   |
|                                | воокі      | NG BUY    |                        |          |       |         |         | BOOKING | SELL  |       |         |   |
| CECILIA BUDIMAN                |            |           | ID : V13:              |          |       | Last    | Prev    | Oper    | n     | High  | Low     |   |
|                                |            |           |                        |          |       | 9,250   | 9,150   | 9,20    | 0     | 9,325 | 9,150   |   |
| BBCA<br>Bank Central Asia This |            | *         | 9,250<br>+100 (+1 099) |          |       | Lot     |         | Bid     | Offer |       | Lot     |   |
| Dank Central Asia Tuk          |            |           | 1200 (12:00 /1         |          |       | 40,701  |         | 9,250   | 9,275 |       | 315     |   |
| Cash Available                 |            |           | Rp2,455,612            |          |       | 4,972   |         | 9,225   | 9,300 |       | 3,991   |   |
| Price                          | • •        |           | 9,250                  |          |       | 15,150  |         | 9,200   | 9,325 |       | 73,406  |   |
| Quantita                       | • •        |           |                        |          |       | 8,804   |         | 9,175   | 9,350 |       | 52,297  |   |
| Quantity                       | •••        |           | 1                      |          |       | 7,960   |         | 9,150   | 9,375 |       | 36,274  |   |
| Total                          |            |           | 925,000                |          |       | 5,840   |         | 9,125   | 9,400 |       | 57,025  |   |
| Max Quantity                   |            |           |                        |          |       | 11,016  |         | 9,100   | 9,425 |       | 6,071   |   |
|                                |            |           | *Disclaimer            |          |       | 5.857   |         | 9,075   | 9,450 |       | 8,866   |   |
|                                |            |           |                        |          |       | 11,190  |         | 9,050   | 9,475 |       | 7,320   |   |
|                                |            |           |                        |          |       | 7.480   |         | 9,025   | 9,500 |       | 24,186  |   |
| PORT                           | OFOLIO     | , i       | BOOKING                |          |       | 118,970 |         | Tota    | a.    |       | 269,751 |   |
|                                |            |           |                        |          |       |         |         |         |       |       |         |   |
| Del Seo#                       | E          | ntry Time | Stock                  | Flag     | Price | Oty     | Book Da | ate     |       | Mess  | age     |   |

Gambar 13.4.2 Booking Order Form

#### Cara menginput Booking Order:

- 1. Cari/cantumkan kode saham yang diinginkan.
- 2. Masukkan harga di bagian Price.
- 3. Masukkan jumlah lot di bagian Qty.
- 4. Total dana dapat dilihat pada bagian Total.
- 5. Klik tombol Booking Buy atau Booking Sell.
- 6. Nasabah dapat membaca Disclaimer Booking Order dengan klik Disclaimer.
- 7. Booking Order List dapat dilihat pada tabel bagian bawah.

| RCA sekurita          | c                           |                     |                | 0             | Search & Wa | itchlist 💼 Po | rtfolio 📜 Ind | ex 🗂 My Order | 🖿 Top Gainer 🖿 IDX V | Watchlist  News  O CECILIA BL |  |  |  |
|-----------------------|-----------------------------|---------------------|----------------|---------------|-------------|---------------|---------------|---------------|----------------------|-------------------------------|--|--|--|
| Densenanter           | 3                           |                     | Are you sure w | ant to delete | this data   |               |               |               |                      |                               |  |  |  |
|                       | EXPE                        |                     | Cancel         |               |             |               |               |               | BOOKING ORDER        |                               |  |  |  |
|                       |                             | BOOKING BUY         |                |               |             |               |               |               |                      |                               |  |  |  |
|                       | CECILIA BUDIMAN             |                     | ID : V131      |               | Last        | Prev          | Open          | High          | Low                  |                               |  |  |  |
|                       | BELI                        |                     | 458            |               | 458<br>Lot  | 456           | 458<br>Bid    | 458<br>Offer  | 456<br>Lot           |                               |  |  |  |
|                       | Global Digital Niaga Tbk.   |                     | +2 (+0.43%)    |               | 2,982,308   |               | 456           | 458           | 7,409                |                               |  |  |  |
|                       | Cash Available              |                     | Rp2,455,612    |               | 597         |               | 454           | 460           | 4.018                |                               |  |  |  |
|                       | Price                       | • •                 | 458            |               | 5           |               | 452           | 462           | 1,716                |                               |  |  |  |
|                       | Ourselite                   |                     |                |               | 594         |               | 450           | 464           |                      |                               |  |  |  |
|                       | Quantity                    |                     | 1              |               | 11          |               | 440           | 466           | 2,596                |                               |  |  |  |
|                       |                             |                     | 45,800         |               | 3           |               | 430 468       | 468           | 4.122                |                               |  |  |  |
|                       | Max Quantity                |                     |                |               | 149         |               | 426           | 470           | 2,651                |                               |  |  |  |
|                       |                             |                     | "Disclaimer    |               | 0           |               |               | 472           | 6,398                |                               |  |  |  |
|                       |                             |                     |                |               | 0           |               |               | 474           | 149                  |                               |  |  |  |
|                       | 000707                      | 010                 | oovinc         |               | 0           |               |               | 476           | 6                    |                               |  |  |  |
|                       | PONIOR                      |                     |                |               | 2,983,667   |               | Total         |               | 31,137               |                               |  |  |  |
|                       | Del Scall                   | Entry Time          | Stock Flag     | Price         | Otv         | Book Date     |               |               | Message              |                               |  |  |  |
|                       | 1004409                     | 2023-05-30 17:07:34 | BBCA S         | 9,500         | 1           | 20230531      |               |               |                      |                               |  |  |  |
|                       | 1004405                     | 2023-05-30 17:05:03 | BBCA B         | 9.000         | 1           | 20230531      |               |               |                      | -                             |  |  |  |
|                       |                             |                     |                |               |             |               |               |               |                      |                               |  |  |  |
|                       |                             |                     |                |               |             |               |               |               |                      |                               |  |  |  |
|                       |                             |                     |                |               |             |               |               |               |                      |                               |  |  |  |
|                       |                             |                     |                |               |             |               |               |               |                      |                               |  |  |  |
|                       |                             |                     |                |               |             |               |               |               |                      |                               |  |  |  |
|                       |                             |                     |                |               |             |               |               |               |                      |                               |  |  |  |
| 0                     |                             |                     | <b>5 3 4</b>   | _             |             |               | _             |               |                      | . Is 5 m + 121                |  |  |  |
| P Type here to search | - <u>Com</u> Ri <u>Co</u> I | - 🗠 🗠 🔽             |                |               |             |               |               |               |                      | ^ K @ ₽ 40 30/0               |  |  |  |

Gambar 13.4.3 Confirmation Booking Order

#### Cara membatalkan Booking Order:

- 1. *Booking order* yang dapat dibatalkan hanyalah *booking order* yang statusnya **belum** diteruskan ke Bursa pada sesi Bursa berikutnya.
- 2. Klik pada tombol delete paling kiri dari Booking Order List yang ingin dibatalkan.
- 3. Pilik OK pada pop up konfirmasi pembatalan.

#### 13.5 Amend

Nasabah dapat melakukan perubahan pesanan beli/jual yang telah dilakukan sebelumnya, baik perubahan harga maupun volume pesanan.

| Sel 🤤     | W/A | - Time  | e Or | der#  | MarketOrd# |  |
|-----------|-----|---------|------|-------|------------|--|
|           | (M) | 09:00:1 | D 10 | 08244 | 226795     |  |
|           |     |         | 10   | 06881 |            |  |
|           |     |         | 10   | 06341 |            |  |
|           |     |         | 10   | 06160 |            |  |
|           |     |         | 10   | 06146 |            |  |
|           |     |         |      |       |            |  |
|           |     |         |      |       |            |  |
|           |     |         |      |       |            |  |
|           |     |         |      |       |            |  |
|           |     |         |      |       |            |  |
| Load More |     |         |      |       |            |  |

Gambar 13.5.1 Amend Order

#### Cara melakukan Amend :

- 1. Tombol *Amend* (A) akan selalu ada pada kolom W/A dari setiap kode saham di *Order List* dengan status *Open*
- Nasabah dapat mengubah harga dan jumlah saham dalam Lot dengan klik tombol "A" pada tabel Order List dan akan muncul tampilan detail pesanan yang dapat diubah. Setelah melakukan perubahan yang diinginkan, lalu klik tombol Amend.

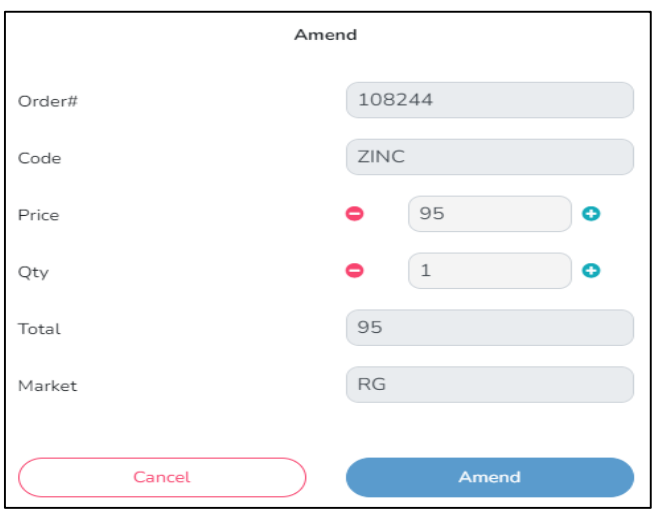

Gambar 13.5.2 Detail Amend Order

| Sel | 4 | W/A | Ð | Time     | Ð | Order# | 4 | MarketOrd# |
|-----|---|-----|---|----------|---|--------|---|------------|
|     |   |     |   | 09:06:44 |   | 111619 |   | 503888     |
|     |   |     |   | 09:00:10 |   | 108244 |   | 226795     |
|     |   |     |   |          |   | 106881 |   |            |
|     |   |     |   |          |   | 106341 |   |            |
|     |   |     |   |          |   | 106160 |   |            |
|     |   |     |   |          |   | 106146 |   |            |
|     |   |     |   |          |   |        |   |            |
|     |   |     |   |          |   |        |   |            |

3. Pesanan yang telah diubah akan muncul dengan nomor order baru pada Order List

Gambar 13.5.3 Hasil Amend Order

#### 13.6 Withdraw

Nasabah dapat membatalkan pesanan beli/ jual dengan klik tombol W pada kode saham yang ingin dibatalkan pada Order List.

#### Cara melakukan Withdraw :

- Tombol Withdraw (W) akan selalu ada pada kolom W/A dari setiap kode saham di Order List dengan status Open
- Nasabah dapat membatalkan pesanan beli/ jual dengan klik tombol "W" pada tabel Order List dan akan muncul tampilan detail konfirmasi pesanan yang akan dibatalkan lalu klik tombol Withdraw

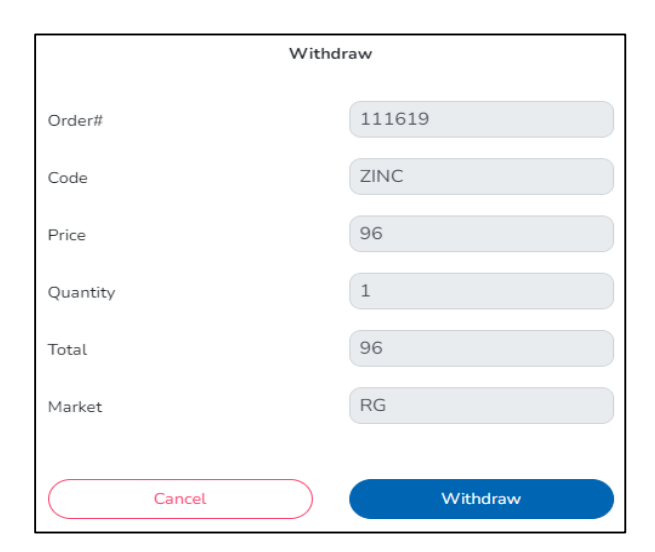

Gambar 13.6.1 Withdraw Order

## 14. Reports

Menu Reports menampilkan laporan – laporan yang dibutuhkan oleh nasabah BCA Sekuritas termasuk kebutuhan untuk pemenuhan pelaporan pajak.

Pada menu Reports, ada beberapa laporan yang dapat didownload oleh nasabah dalam bentuk pdf, yaitu:

| No | Nama Laporan          | Periode | Tahun tersedia   |
|----|-----------------------|---------|------------------|
| 1  | Statements of Account | Monthly | Mulai tahun 2022 |
| 2  | Client Sell Activity  | Yearly  |                  |
| 3  | Cash Dividend         | Yearly  |                  |
| 4  | Bond Coupon Payment   | Yearly  |                  |
| 5  | Transaction Report    | Yearly  |                  |

## Panduan Akses Menu Reports pada BEST Web New Version

1. Setelah melakukan login dan input PIN, klik profile nama nasabah untuk menampilkan

menu Account, kemudian pilih Setting

| 🛎 BCA sekuritas                        |                       |                     |            |            |                   |                        | Q Search              | ර Watchlist   | Portfolio | I≣ Index      | 🖞 My Order  | 🖿 Top Gainer | 🖿 IDX Wa             | tchlist 🔲 News | 9 CECILIA BUDIMAN                                    |
|----------------------------------------|-----------------------|---------------------|------------|------------|-------------------|------------------------|-----------------------|---------------|-----------|---------------|-------------|--------------|----------------------|----------------|------------------------------------------------------|
| IHSG                                   | Stock Trending        |                     |            |            |                   |                        |                       |               |           |               |             |              |                      |                | Account<br>Setting                                   |
| IHSG 6,872.24<br>-2.6940 -0.04%        | DEWA<br>+2            | <b>57</b><br>+3.63% | SLIS<br>+6 | +2         | <b>228</b><br>70% | WIRG<br>+19 +          | <b>159</b><br>+13.57% | бото<br>[] -1 |           | 113<br>-0.87% | BRMS<br>+14 |              | <b>200</b><br>+7.52% | MKTR<br>+17    | <ul> <li>Announcement</li> <li>Withdrawal</li> </ul> |
| My Watchlist                           |                       |                     |            | Stock Info |                   |                        |                       |               |           | Order Bool    | k           |              |                      |                | ▲ Disclaimer                                         |
| 1. grup 1 v                            |                       | ്                   |            | BBCA       |                   | * 8,300 +0 (+0.00%     | )                     |               | ☆         |               | Lot         | Bi           | ł                    | Offer          | € Logout                                             |
|                                        |                       |                     |            |            |                   |                        |                       |               |           |               | 21,604      | 8,3          | 00                   | 8,325          | 39,025                                               |
| BBRI<br>Bank Rakyat Indonesia (Persero | 4,660<br>+10 (+0.21%) | BUY                 |            |            |                   |                        |                       |               |           |               | 24,835      | 8,2          | 75                   | 8,350          | 21,524                                               |
|                                        |                       |                     | - 1.1      |            |                   |                        |                       |               | 8,350     |               | 28,995      | 8,2          | 50                   | 8,375          | 23,449                                               |
| ANTM<br>Anaka Tambaga Thir             | 2,300<br>-20 (-0.86%) | BUY                 |            |            | ·· n ntn r        |                        | 1.1                   |               |           |               | 20,698      | 8,2          | 25                   | 8,400          | 12,857                                               |
| Jonda Tambarig Tok.                    | -20 (-0.00 M)         | _                   | -11        |            |                   |                        | <b>-</b> [            |               | .300      |               | 21,569      | 8,2          | 00                   | 8,425          | 9,065                                                |
| GOTO                                   | 113                   | BUY                 |            |            |                   |                        | 1                     |               | 8,250     |               | 5,157       | 8,1          | 75                   | 8,450          | 13,958                                               |
| Colo Cojek Tokopedia TBK.              | -1 (*******)          | _                   | - 11       |            |                   |                        |                       |               |           |               | 8,756       | 8,1          | 50                   | 8,475          | 13,534                                               |
| BELI                                   | 464                   | BUY                 |            | 20         | 23-01-20          | 2023-01-20             | 20                    | 23-01-24      | 6.200     |               | 3,255       | 8,1          | 25                   | 8,500          | 30,353                                               |
| Giobal Digital Niaga Tbk.              | +2 (+0.43%)           |                     | - 11       |            |                   |                        |                       |               |           |               | 16,825      | 8,1          | 00                   | 8,525          | 6,537                                                |
| BMRI                                   | 9,925                 | BUY                 |            |            |                   |                        | ST                    |               |           |               | 1,768       | 8,0          | 75                   | 8,550          | 12,799                                               |
| Bank Mandiri (Persero) Tbk.            | -50 (-0.50%)          |                     |            |            |                   | More Stock info detail | ls .                  |               |           |               | 153.462     |              | Total                |                | 183 101                                              |
|                                        |                       |                     | •          |            |                   |                        |                       |               |           |               | 100,402     |              | Jocat                |                | 100,101                                              |

2. Pada menu Setting, pilih Profile

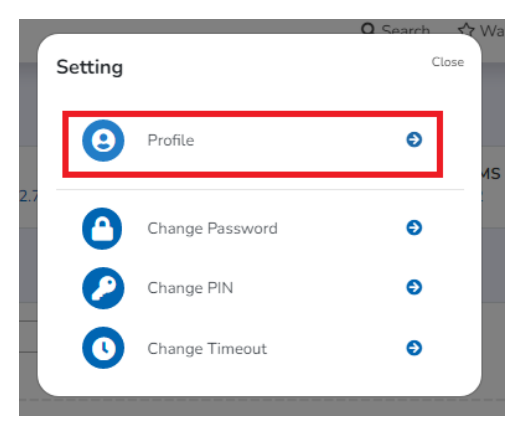

3. Pada menu **Profile** bagian **Reports**, pilih laporan dan periode yang ingin didownload, lalu klik **Download** 

| Oser Into                                                              |                  |
|------------------------------------------------------------------------|------------------|
| Regular                                                                | IC               |
| User Type                                                              | SID Number       |
| BCA                                                                    | S                |
| Bank RDN                                                               | Sub Rek Efek 001 |
|                                                                        |                  |
| 4<br>Account RDN                                                       | Sub Bak Efak 004 |
| Account RDN                                                            | Sub Nek Elek 004 |
| Reports                                                                |                  |
| Statements of Account + 2022 + 1 +                                     | Download         |
| Client Sell Activity + 2022 +                                          | Download         |
| Notes:                                                                 |                  |
| To open the report, please enter your password in DDMMYY format:       |                  |
| 2 digit date of birth + 2 digit month of birth + 2 digit year of birth |                  |
|                                                                        |                  |

4. Pada pop-up konfirmasi download, klik **OK** untuk melanjutkan download atau **Cancel** untuk membatalkan download

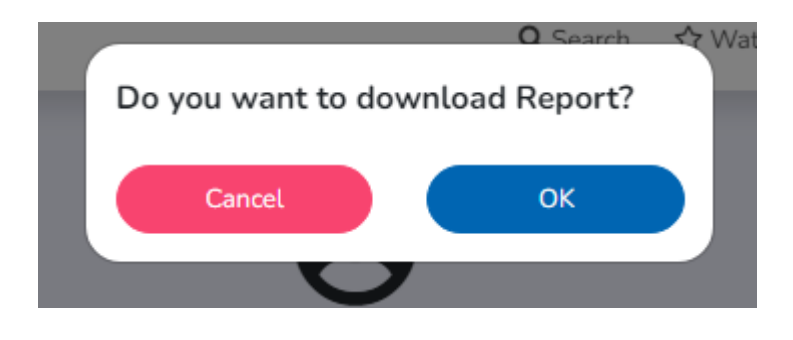

5. Klik **OK** pada pop-up informasi laporan telah berhasil didownload.

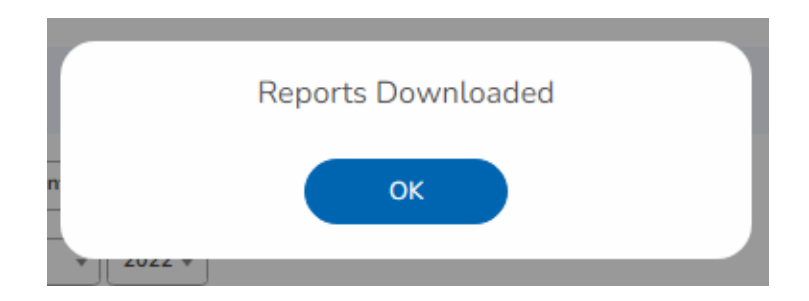